# shweDirectory

v 3.5

## Php Web, Business & Video Directory Script

## (Joomla Extension)

User Manual (Revision 1.0)

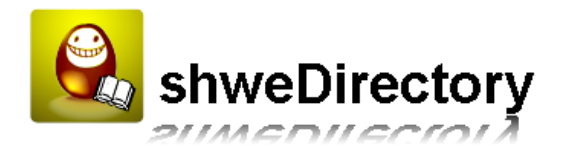

## Contents

| Installation Procedure4                                            | ł |
|--------------------------------------------------------------------|---|
| What is in the zip file?4                                          | ţ |
| Installing from Extension Manager6                                 | 5 |
| Updating SEO Settings                                              | 7 |
| Uploading .htaccess and crossdomain.xml file                       | 7 |
| Register your website and activate it online                       | 3 |
| Setting up Email                                                   | ) |
| Setting up Contact Us Form                                         | L |
| How to change site logo or site name                               | 3 |
| How to change Look and Feel of your site                           | 5 |
| How to add Google Verification code17                              | 7 |
| How to add Google Analytics code                                   | 7 |
| How to add Facebook, twitter and YouTube icon in the footer18      | 3 |
| How to edit CSS code                                               | 3 |
| How to edit Email Messages/ Privacy Policy/ Terms and Conditions   | L |
| How to update FAQs24                                               | ł |
| How to get Longitude and Latitude of my City24                     | ł |
| Tutorial                                                           | 5 |
| How to add the new menu that will link to my blog or other website | 5 |
| How to add the new menu that is linked to my own article           | 3 |
| How to upload category icon                                        | L |
| How to upload custom Google Map Icon                               | 3 |
| How to edit Announcement that is shown on homepage                 | ł |
| How to change bullet color for the category listing                | 5 |
| How to setup Facebook login (Facebook Connect)                     | 7 |
| Step 1 - Create Facebook account                                   | 7 |
| Step 2 - Create Facebook App                                       | 7 |
| Step 3 - Setup Facebook App information in shweDirectory           | ) |
| Step 4 - Enable Facebook login                                     | ) |
| Uninstallation Procedure                                           | 3 |
|                                                                    |   |

| Step 2 – Uninstall from Extension Manager                                      | 44 |
|--------------------------------------------------------------------------------|----|
| How to Create banner Module                                                    | 46 |
| How to Change subdomain for City (Only for Premium Edition)                    | 49 |
| How to Change subdomain for Country (Only for Premium Edition)                 | 50 |
| Set Cookie Settings to use with subdomain (Only for Premium Edition)           | 51 |
| How to Setup to publish to Facebook page (Only for Premium Edition)            | 52 |
| How to Setup Twitter Application to post to twitter (Only for Premium Edition) | 56 |
| Homepage Layout of shweDirectory                                               | 60 |
| Listing Page Layout                                                            | 61 |
| Listing Detail Page                                                            | 63 |

## **Installation Procedure**

#### What is in the zip file?

shweDirectory new version comes with package installer which allows user to install the extension very easily. The installation zip file contains the following files

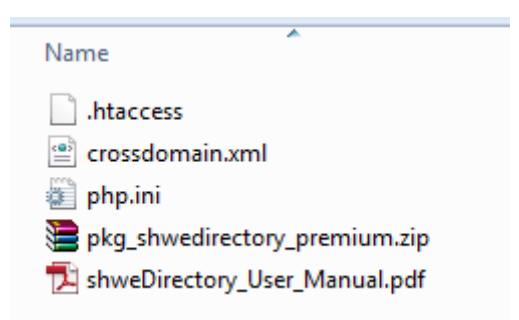

- pkg\_shwedirectory.zip ( Package Installer )
- .htaccess (htaccess file)
- crossdomain.xml (Upload this file to root directory of your domain to use Cooliris 3D Wall)
- shweDirectory\_User\_Manual.pdf (User Manual)
- php.ini (Upload this file to Joomla Administrator folder to allow to upload zip file size larger than 2 MB if you get the following error during installation)

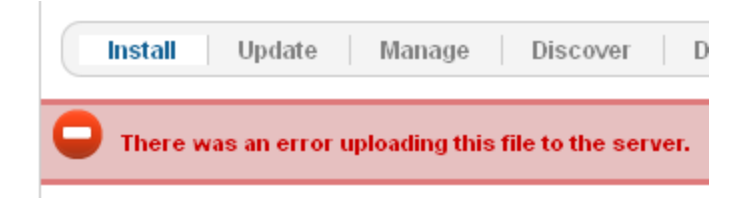

The Package installer contains the following files

#### **Template files**

- directory\_10.zip

#### Modules files

- mod\_sbocitydir.zip
- mod\_sbocityfrontdir.zip

Copyright 2009-2013, www.ShweScripts.com, All rights reserved.

- mod\_sbocitylistdir.zip
- mod\_sbofeaturedlists.zip
- mod\_sbosidemapdir.zip
- mod\_sbohorizontaladdir.zip
- mod\_sbolatestvideolisting.zip
- mod\_sbolinktous.zip
- mod\_sbolistingbutton.zip
- mod\_sbolistingongmap.zip
- mod\_sbophotolist.zip
- mod\_sbopopularvideolisting.zip
- mod\_sbosearchdir.zip
- mod\_sboshowcategoriesdir.zip
- mod\_sbosponsordir.zip
- mod\_sbotagclouddir.zip
- mod\_sbologindir.zip
- mod\_sboverticalad1dir.zip
- mod\_sboverticalad2dir.zip
- mod\_facebooklikeboxdir.zip

#### Component file

- com\_directory.zip

## **NOTE:** You don't need to unzip package installer file pkg\_shwedirectory.zip

Please make sure you have selected "Mysql" for database type when you install Joomla.

| Database Settings |           |
|-------------------|-----------|
| Database Type     | Mysql     |
| Host              | localhost |

#### **Installing from Extension Manager**

We assume that you have already install Joomla 2.5.x version on your hosting. If you do not have one, please do let us know and we will help you install or you may install it yourself by referring <u>http://www.siteground.com/tutorials/joomla25/installation.htm</u>. You don't need to install the sample data while installing the Joomla.

Please follow the followings for step by step installation of shweDirectory.

Login to administrator page and click Extensions > Install/Uninstall from menu.

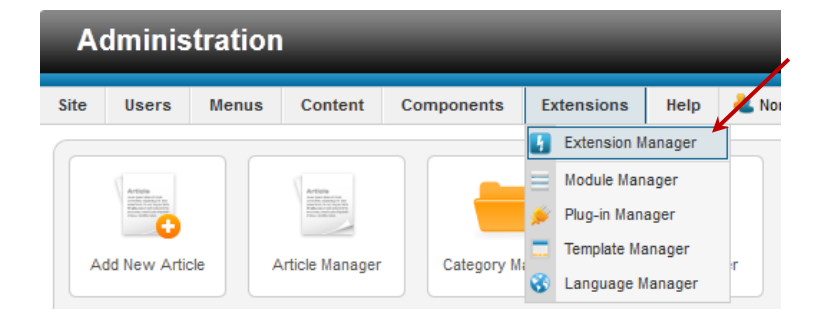

Click Browse button and select the package installer

#### Click Upload & Install button

| Install Update | Update   Manage   Discover   Warnin<br><b>J Package File</b><br>e File | Warnings               |   |
|----------------|------------------------------------------------------------------------|------------------------|---|
| Upload Packag  | e File                                                                 |                        | / |
| Package File   |                                                                        | BrowseUpload & Install |   |

The following screen will appear if the installation is successful.

| Install Update Manage Discover Database Warnings                                                                                                    |
|----------------------------------------------------------------------------------------------------|
|                                                                                                    |
| •                                                                                                    |
| U Installing package was successful.                                                                                                    |
|                                                                                                    |
|                                                                                                    |
| shweDirectory - Directory Extension                                                                                                    |
| Thank you for using shweBiz Online's product.                                                                                                    |
|                                                                                                    |
| How to launch shwedirectory Admin Section                                                                                                    |
| Click Components > Directory from Menu to launch the Admin Section.                                                                                                    |
| Please upload ".htaccess" file to server. Please go to Site > Global Configuration. Then, please set Search Engine Friendly URLs to "Yes" and Use URL rewriting to "Yes" under SEO Settings. |
| If you have any question, please feel free to contact us at sales@shwebizonline.com or open ticket at http://support.shwebizonline.com/                                                      |
| Thanks<br>shweBiz Online<br>Built for Your Success                                                                                                    |
| Inload Packago File                                                                                                    |
|                                                                                                    |
| Prackage rile Browse_ Upload & Install                                                                                                    |

Copyright 2009-2013, www.ShweScripts.com, All rights reserved.

### **Updating SEO Settings**

Click Site > Global Configuration from Menu

|    | A                                                                                                    | dminis        | trati   | on     |           |          | _          |        |      |
|----|----------------------------------------------------------------------------------------------------|---------------|---------|--------|-----------|----------|------------|--------|------|
| Si | te                                                                                                    | Users         | Menu    | s      | Content   | :        | Components | Extens | ions |
| ۲  | Control Panel     My Profile     Global Configuration                                                                        |               |         |        | /         |          |            |        |      |
| 4  |                                                                                                    |               |         | 10     | n Mai     | na       | ager: Ins  | stall  |      |
| *  | Glo                                                                                                    | bal Configura | ation   |        |           |          | Ū          |        |      |
|    | Mai                                                                                                    | ntenance      | Þ       |        |           |          |            |        |      |
| 0  | Administrative Users M<br>Control Panel<br>My Profile<br>Global Configuration<br>Maintenance<br>System Information<br>Logout | tion          |         | Manage |           | Discover | Warnings   |        |      |
| 0  | Log                                                                                                    | out           | URUUU N | /as s  | successfu | I.       |            |        |      |

Update Use URL rewriting to Yes in the SEO Settings

Click Save button to save the setting

|                                               | <b>Save</b>     | Save & Close | Cancel | Help |
|-----------------------------------------------|-----------------|--------------|--------|------|
|                                               |                 |              |        |      |
| SEO Settings                                  | @ ¥             |              |        |      |
| Search Engine Friendly URLs Use URL rewriting | ♥ Yes<br>₽♥ Yes | © No         |        |      |
| Adds Suffix to URL                            | Yes             | No           |        |      |
| Unicode Aliases                               | Yes             | No           |        |      |
| Include Site Name in Page Title               | S No            | •            |        |      |

### Uploading .htaccess and crossdomain.xml file

Upload .htaccess file to your folder where you have installed joomla using FTP or from your cpanel.

If you are plan to use Cooliris 3D wall, upload crossdomain.xml file to the root directory of your domain.

Copyright 2009-2013, www.ShweScripts.com, All rights reserved.

## Register your website and activate it online

Click Components > directory from Menu to start the directory admin.

| Site | Users                    | Users Menus Conte |  | C        | omponents Ex   |   | tensions |  |
|------|--------------------------|-------------------|--|----------|----------------|---|----------|--|
|      |                          |                   |  | K        | Banners        | • |          |  |
|      | Site Users Menus Content |                   |  |          | Contacts       |   |          |  |
|      |                          |                   |  | <u>e</u> | directory      | * |          |  |
|      | Extension Ma             |                   |  |          | Joomla! Update | е |          |  |

You will see the following screen.

| Administrati   | on         |                   | _              |      |        |          |              |           |     | X Joc       | omla!           |
|----------------|------------|-------------------|----------------|------|--------|----------|--------------|-----------|-----|-------------|-----------------|
| Site Users Men | us Content | Components        | Extensions     | Help |        |          | 뵎 0 Visitors | 🕹 1 Admin | ۵ 🖻 | 🔲 View Site | U Log out       |
| shwel          | Directory  |                   |                |      |        |          |              |           |     |             | (AB)<br>Options |
|                | Pleas      | e Enter Your Refe | rence Number : | Re   | gister | Example: | SB1D47F490S  | 1413M32E  |     |             |                 |

Enter Your Reference Number which can be found in your email and click Register.

If your reference number is correct, your website will be registered successfully and follow screen will appear.

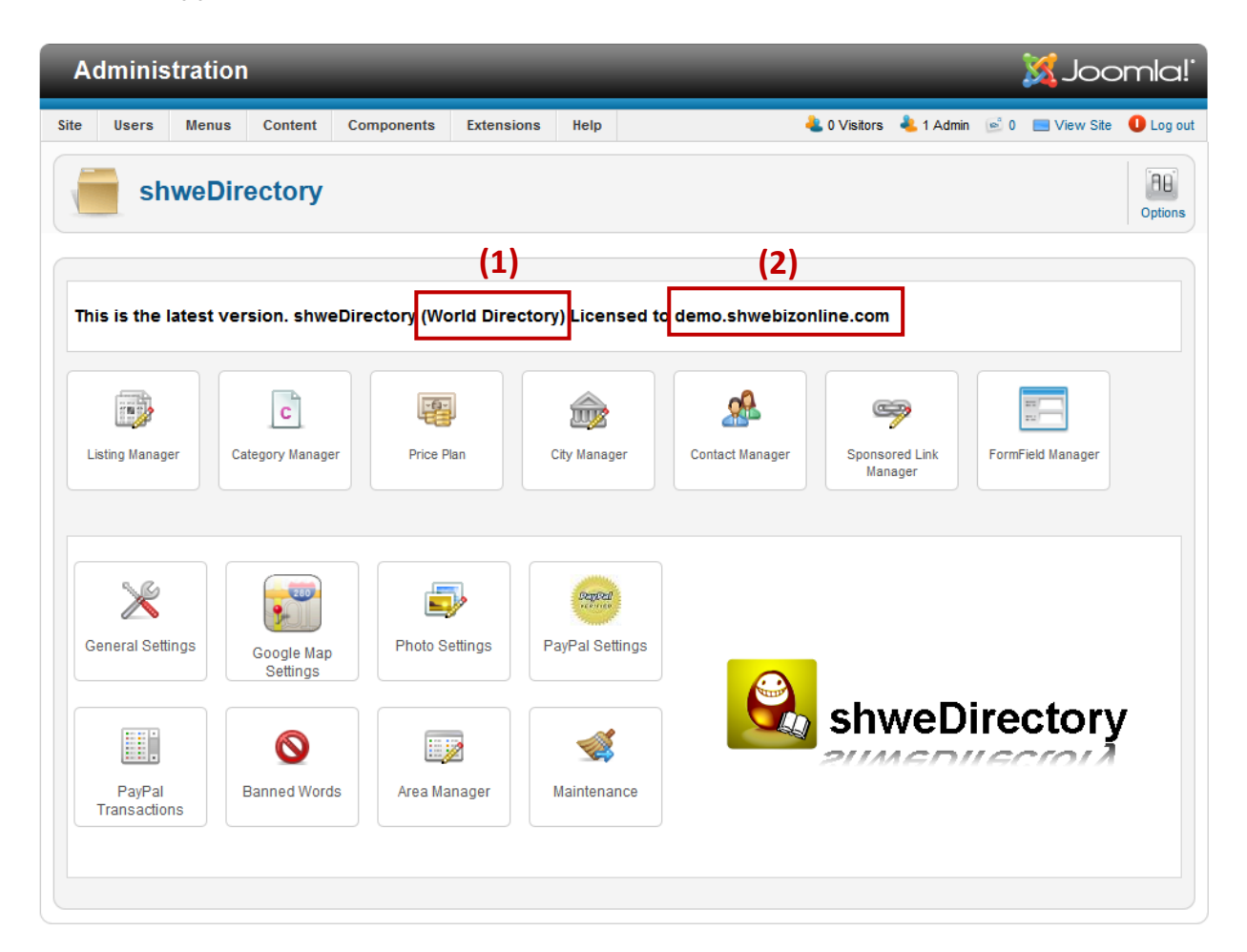

- (1) The version of the directory that you have bought. (Single City, Multi City, World directory)
- (2) Your registered domain name. If you enter your domain name wrongly when buying the script, please contact <u>sales@shwescripts.com</u> to update the domain for you.

**Note:** If you have any problem with your reference number or registration process, please contact <u>sales@shwescripts.com</u> or <u>support@shwescripts.com</u> with your reference number.

#### Copyright 2009-2013, www.ShweScripts.com, All rights reserved.

## **Setting up Email**

**Note:** You have to create an email address with your domain name (e.g.

youremail@yourdomain.com). Most of the email programs will treat your email as spam if "from email" address is different from your domain name.

Click Site > Global Configuration from Menu

Click Server

| K Global Configuration                                                                                                    |                                                                                                    |
|----------------------------------------------------------------------------------------------------|----------------------------------------------------------------------------------------------------|
| Site System Server Permissions                                                                                                    | /                                                                                                    |
| K Global Configuration                                                                                                    | Save Save & Close Cancel He                                                                                                    |
| Site System Server Permissions                                                                                                    |                                                                                                    |
| Server Settings         Path to Temp Folder       /home/shweads/public_html/classt5/tmp         Gzip Page Compression       Yes       Image: No         Error Reporting       System Default r         Force SSL       None       Image: No | Database Settings         Database Type       MySQL         Host       localhost         Database Username       shweads_sau2         Database Name       shweads_classt5         Database Tables Prefix       dqdz0_ |
| Location Settings<br>Server Time Zone * Universal Time, Coordinated (UTC)                                                                                                    | Mail Settings<br>Mailer * SMTP                                                                                                    |
| FTP Settings<br>Enable FTP   Yes   No                                                                                                    | From email sales@shwebizonline.com<br>From Name World Classifieds                                                                                                    |

Select SMTP for Mailer and Yes for SMTP Authentication. Enter your SMTP username and password. If you are not sure, please check with your hosting. Then, click Save button.

## **Setting up Contact Us Form**

#### Click Components > Contacts > Contacts from Menu

| Site | Users                                                                                                    | Menus | Content                                                                                                    | C        | omponents      | Ext | tensi | ions   | Help |   |
|------|----------------------------------------------------------------------------------------------------|-------|----------------------------------------------------------------------------------------------------|----------|----------------|-----|-------|--------|------|---|
|      |                                                                                                    |       |                                                                                                    | ĸ        | Banners        | •   |       |        | /    | / |
|      | Article                                                                                                    |       | Article                                                                                                    | 8        | Contacts       |     | 8     | Contac | ts   |   |
|      | the part part of the part of the part of t |       | When a part of the second second<br>second second seco | <u>e</u> | directory      |     |       | Catego | ries |   |
|      | da Naur Aatia                                                                                                    | 1-    | A diala Masaaaa                                                                                                    |          | Joomla! Update | •   |       |        |      |   |
| A    | dd New Artic                                                                                                    | ie /  | Article Manager                                                                                                    | ۲        | Messaging      |     | ar -  |        |      |   |
|      |                                                                                                    |       |                                                                                                    | 2        | Newsfeeds      | ►   |       |        |      |   |

Click on Contact Name Here to edit contact information

| Con   | tacts Categories                                                                                         |             |        |          |               |          |        |                 |    |  |  |
|-------|----------------------------------------------------------------------------------------------------|-------------|--------|----------|---------------|----------|--------|-----------------|----|--|--|
| Filte | Filter: Search Clear - Select Status - V - Select Category - V - Select Access - V - Select Language - V |             |        |          |               |          |        |                 |    |  |  |
|       | Title 🛓                                                                                                  | Linked User | Status | Featured | Category      | Ordering | Access | Language        | ID |  |  |
|       | Contact Name Here<br>(Alias: name)                                                                       |             | 0      | 0        | Uncategorised | 1        | Public | English<br>(UK) | 1  |  |  |
|       |                                                                                                    | Display #   | 20 💌   |          |               |          |        |                 |    |  |  |

Enter Name and click select user to select the user that you want to link to contact form. You can enter other information in editor too.

| Name *            | Contact Name Here          |
|-------------------|----------------------------|
| Alias             | name                       |
| Linked User       | Select a User              |
| Category *        | Uncategorised 💌            |
| Status            | Published 💌                |
| Access            | Public 💌                   |
| Ordering          | 1. Contact Name Here       |
| Featured          | Yes 💌                      |
| Language          | English (UK) 💌             |
| ID                | 1                          |
| Other Information |                            |
| BI U ABE          | = = = Styles • Paragraph • |
|                   | 🔊 (ч) 📾 💑 🗳 👺 💞 🞯 нтть     |
| - 2 🔲 x.          | $x^{2} \mid \Omega$        |

You can enter other display information about the contact in Contact detail and Display options

#### \$ 8 Ľ 2 H $oldsymbol{\Theta}$ **Contact Manager: Contact** Save Save & Close Save & New Save as Copy Close Edit Contact Publishing Options Contact Name Here Name 1 Contact Details Alias name Display Options Select User Linked User Select a User Use Global Show Category T Uncategorised 💌 Category \* Show Contact List Use Global 👻 Status Published 💌 Display format Use Global 👻 Public 💌 Access Name Use Global 👻 Ordering 1. Contact Name Here 룾 Contact's Position Use Global 💌 Featured Yes 👻 Email Use Global 💌 Language English (UK) 💌 Use Global 👻 Street Address ID 1 City or Suburb Use Global 👻 Other Information State or County Use Global 👻 B I U AB€ ≣ ≣ ≣ I Styles Paragraph -Postal Code Use Global 💌 🗄 扫 | 崇 律 | 🤊 🍋 | 📾 👾 🕹 💆 🏈 🚥 Country Use Global 👻 $- 2 \square | \mathbf{x}_{2} \mathbf{x}^{2} | \Omega$ Telephone Use Global 👻 Information about or by the contact. Use Global 💌 Mobile phone Fax Use Global 👻 Webpage Use Global 👻 Use Global 👻 Misc. Information Image Use Global 💌 Use Global 💌 vCard Path: p Show User Articles Use Global 👻 Article 🕞 Image 📰 Toggle editor Use Global 💌 Show Profile Show Links Show 💌 Link A Label Twitter Link AURL http://twitter.com/joomla Link B Label YouTube Link B URL http://www.youtube.com/user/joor Link C Label Facebook Link C URL http://www.facebook.com/joomla Link D Label FriendFeed Link D URL http://friendfeed.com/joomla Link E Label Scribed Link E URL http://www.scribd.com/people/view Alternative Layout Use Global v Contact form Metadata Options

Click Save to save the settings

## How to change site logo or site name

Click Extensions > Template Manager from menu

| A                                                                                                    | dminis                                                                                                    | tration |                                                                                                    | _          |   |             |         |   |
|----------------------------------------------------------------------------------------------------|----------------------------------------------------------------------------------------------------|---------|----------------------------------------------------------------------------------------------------|------------|---|-------------|---------|---|
| Site                                                                                                    | Users                                                                                                    | Menus   | Content                                                                                                    | Components | E | xtensions   | Help    | Ł |
| Site     Users     Menus     Content     Components     Extensions     Help       Image: Stress of the stress of the st |                                                                                                    |         |                                                                                                    |            |   |             |         |   |
|                                                                                                    | Article                                                                                                    |         | Article                                                                                                    |            | Ξ | Module Man  | ager    |   |
|                                                                                                    | The second second secon |         | And a period of the second second<br>second second sec |            | ۶ | Plug-in Man | ager    |   |
|                                                                                                    | dd New Artic                                                                                                    |         | ticle Manager                                                                                                    | Category M |   | Template Ma | anager  |   |
|                                                                                                    | aa new Artic                                                                                                    |         | ancie manager                                                                                                    | Category M | 8 | Language N  | lanager |   |

Click on directory\_10-Default to change the template settings

| Filter: Select Template - 💌 - Select Location - 💌 |                        |               |              |         |          |  |
|---------------------------------------------------|------------------------|---------------|--------------|---------|----------|--|
|                                                   | Style                  | Location      | Template 🛓   | Default | Assigned |  |
|                                                   | Atomic - Default       | Site          | Atomic       |         |          |  |
| <b>•</b>                                          | Reez5 - Default        | Site          | Beez5        | \$      |          |  |
|                                                   | Reez2 - Default        | Site          | Beez_20      |         |          |  |
|                                                   | Bluestork - Default    | Administrator | Bluestork    | *       |          |  |
|                                                   | directory_10 - Default | Site          | Directory_10 | *       |          |  |
|                                                   | Thathor - Default      | Administrator | Hathor       |         |          |  |

Click Select button to upload the logo. Click Clear button if you want to remove the existing logo

| Main Width (px)             | 1024         |        |
|-----------------------------|--------------|--------|
| Content Column Width (px)   | 748          |        |
| Left Column Width (px)      | 275          |        |
| Header Height (px)          | 140          |        |
| Logo                        |              | Select |
|                             |              | Clear  |
| Site Title                  |              |        |
| Template colour             | White 💌      |        |
| Facebook Link               |              |        |
| Twitter Link                |              |        |
| Youtube Link                |              |        |
| Google Analytics or Any Cou | unter Code : |        |

Click Browse button to browser your logo and click Start Upload button to upload your logo to server

| te<br>banners<br>caticons<br>caticons<br>caticons<br>cflag<br>gmapicons<br>cflag<br>gmapicons<br>cflag<br>cflag | Nar<br>late<br>banners<br>cations<br>cations<br>cflag<br>gmapicons<br>sampledata<br>sampledata<br>sbodphotos<br>joomla_black.gif<br>joomla_green.gif<br>mage URL<br>mage URL | Nar<br>late<br>banners<br>caticons<br>caticons<br>cfag<br>gmapicons<br>sampledata<br>sodphotos<br>pomla_black.gif<br>pomla_black.gif<br>pomla_green.gif<br>Locritci<br>pomla_black.gif<br>pomla_green.gif<br>Locritci<br>pomla_black.gif<br>pomla_green.gif<br>Locritci<br>pomla_black.gif<br>pomla_black.gif<br>pomla_green.gif<br>Locritci<br>pomla_black.gif<br>pomla_black.gif<br>pomla_green.gif<br>Locritci<br>pomla_black.gif<br>pomla_black.gif<br>pomla_black.gif<br>pomla_black.gif<br>pomla_black.gif<br>pomla_green.gif<br>Locritci<br>pomla_black.gif<br>pomla_black.gif<br>pomla_b | Directory /  | Up             |                         |                                         | Insert Cancel |
|----------------------------------------------------------------------------------------------------|----------------------------------------------------------------------------------------------------|----------------------------------------------------------------------------------------------------|--------------|----------------|-------------------------|-----------------------------------------|---------------|
|                                                                                                    | e X Joomtol X Joomtof<br>joomla_logo_blac powered_by.png                                                                                                    | Image URL       Upload files (Maximum Size: 10 1/8)       Image URL                                                                                                    | te Danners   | caticons cflag | gmapicons sampledata st | oodphotos joomla_black.gif joomla_green | gif           |
| joomla logo blad powered by pro                                                                                                    | el Image URL                                                                                                    | le Upload files (Maximum Size: 10 trs) DT Browse_ Start Upload                                                                                                    | te 🐹 Joomla! |                |                         |                                         | ic<br>T       |

Your new uploaded logo will appear in the list.

Click on it to select and click Insert button on top.

| Directory /                | Up                            |           |            |            |                  | Insert           | Cancel  |
|----------------------------|-------------------------------|-----------|------------|------------|------------------|------------------|---------|
| ault                       |                               |           |            |            | 🗙 Jasamet (      | 🗙 Jaama (        | -<br>et |
| banners                    | caticons cflag                | gmapicons | sampledata | sbodphotos | joomla_black.gif | joomla_green.gif |         |
| nus a 🐹Joornia!"           | Intervet (1)                  |           |            |            |                  |                  | Ξ       |
| joomla_logo_blac p<br>n Me | owered_by.png shwebizonline.p | n         |            |            |                  |                  | -       |
| - Hon Image URL            |                               |           |            |            |                  |                  |         |
| Upload files (M            | aximum Size: 10 MB)           |           |            |            |                  |                  |         |
|                            | Browse                        |           |            |            |                  |                  |         |

Click Save button on top to save the settings.

If you don't have logo, you can enter Site Title and text will appear in front end.

| Save Save                            | e & Close Save as Copy Close Ho |
|--------------------------------------|---------------------------------|
|                                      |                                 |
| <ul> <li>Advanced Options</li> </ul> |                                 |
| Main Width (px)                      | 1024                            |
| Content Column Width (px             | () 748                          |
| Left Column Width (px)               | 275                             |
| Header Height (px)                   | 140                             |
| Logo                                 | images/shweldzonline.p Select   |
|                                      | Clear                           |
| Site Title                           |                                 |
| Template colour                      | White 💌                         |
| Facebook Link                        |                                 |
| Twitter Link                         |                                 |
| Youtube Link                         |                                 |
|                                      |                                 |

## How to change Look and Feel of your site

Directory Template come with four different theme color eventhough admin has full css control.

Click Extensions > Template Manager from menu

| A    | dminis                                              | tration |                                                                                                    | _          |   |             |         |  |
|------|-----------------------------------------------------|---------|----------------------------------------------------------------------------------------------------|------------|---|-------------|---------|--|
| Site | Users                                               | Menus   | Content                                                                                                    | Components | E | tensions    | Help    |  |
|      |                                                     |         |                                                                                                    |            | H | Extension N | lanager |  |
|      | Site Users Menus Content Components Extensions Help |         |                                                                                                    |            |   |             |         |  |
|      |                                                     |         | The second second secon |            | ۶ | Plug-in Man | ager    |  |
|      | dd New Artic                                        |         | ticle Manager                                                                                                    | Category M |   | Template Ma | anager  |  |
|      |                                                     |         | and the internation                                                                                                    | Category   | 8 | Language N  | lanager |  |

Click on directory\_10-Default to change the template settings

| Filte | ilter: Select Template - Velect Template - Velec |               |              |         |          |   |
|-------|----------------------------------------------------------------------------------------------------|---------------|--------------|---------|----------|---|
|       | Style                                                                                                    | Location      | Template 🛓   | Default | Assigned | 1 |
|       | Ktomic - Default                                                                                                    | Site          | Atomic       |         |          |   |
|       | Reez5 - Default                                                                                                    | Site          | Beez5        |         |          |   |
|       | Reez2 - Default                                                                                                    | Site          | Beez_20      |         |          |   |
|       | Bluestork - Default                                                                                                    | Administrator | Bluestork    | *       |          |   |
|       | directory_10 - Default                                                                                                    | Site          | Directory_10 | *       |          |   |
|       | Real Hathor - Default                                                                                                    | Administrator | Hathor       |         |          |   |

Click on Template Color dropdown list and select one of the value.

| Site Title      |       |
|-----------------|-------|
| Template colour | Red 🗨 |
| Facebook Link   | Red   |
| Twitter Link    | Blue  |
| Youtube Link    |       |

Click Save button on top to save the settings

## How to add Google Verification code

Click Extensions > Template Manager from menu

Click on directory\_10-Default to change the template settings

Enter your Google Verification code in Google Verify code text box and click Save button to save the settings

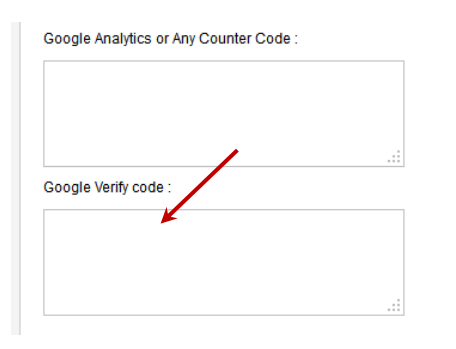

## How to add Google Analytics code

Click Extensions > Template Manager from menu

Click on directory\_10-Default to change the template settings

Enter your Google Analytics code in Google Analytics code text box and click Save button to save the settings

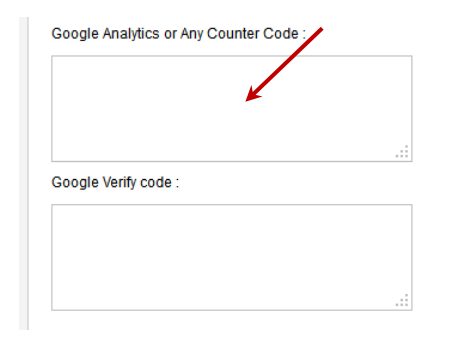

## How to add Facebook, twitter and YouTube icon in the footer

shweDirectory template can show Facebook , twitter and YouTube icons in footer.

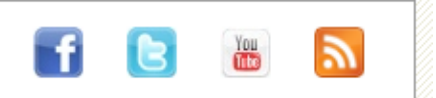

Click Extensions > Template Manager from menu

Click on directory\_10-Default to change the template settings

Enter Facbooklink in facebook link box, twitter link in twitter link box and youtube link in youtube link box.

| Twitter Link               |               |
|----------------------------|---------------|
| Youtube Link               |               |
| Google Analytics or Any Co | ounter Code : |

Icons will automatically appear in front end.

## How to edit CSS code

Click Extensions > Template Manager from menu

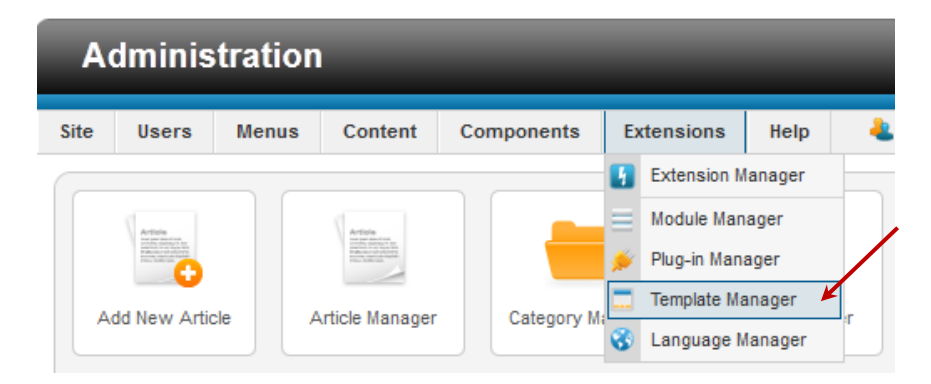

Click Directory\_10 under Template

| Filter: Search Clear |                        |               |              |         |          |   |
|----------------------|------------------------|---------------|--------------|---------|----------|---|
|                      | Style                  | Location      | Template 🛓   | Default | Assigned | I |
|                      | Atomic - Default       | Site          | Atomic       |         |          |   |
|                      | Beez5 - Default        | Site          | Beez5        | 숡       |          |   |
|                      | Beez2 - Default        | Site          | Beez_20      |         |          |   |
|                      | Bluestork - Default    | Administrator | Bluestork    | *       |          |   |
|                      | directory_10 - Default | Site          | Directory_10 | *       |          |   |
|                      | K Hathor - Default     | Administrator | Hathor       | Â       |          |   |

Click on the css file that you want to edit.

**Note:** directory.css file contains main css code which is used by directory extension regardless of which template style or which template system is using. If you are using other third party template, you will need to include this directory.css file in your template or copy the css code from directory.css file to your template css files.

You may include the following code in your third party template HTML page.

k rel="stylesheet" href="templates/directory\_10/css/directory.css" type="text/css" />

| Template description | Stylesheets<br>Edit css/directory.css<br>Edit css/directory_blue.css<br>Edit css/directory_white.css<br>Edit css/directory_white.css<br>Edit css/directory_yellow.css<br>Edit css/directory_yellow.css<br>Edit css/layout.css<br>Edit css/layout.css | s filo |
|----------------------|----------------------------------------------------------------------------------------------------|--------|
|----------------------|----------------------------------------------------------------------------------------------------|--------|

After editing, click Save button to save the changes

| Template Manager: Edit File                                                                                   | Save Save & Close Cancel       |
|----------------------------------------------------------------------------------------------------|--------------------------------|
| diting file "css/directory.css" in template "directory_10".                                                   |                                |
| Source Code                                                                                                   |                                |
| * Email: sales@shweBizOnline.com                                                                              | A                              |
| * CSS to use with shweDirectory extension                                                                     |                                |
| */                                                                                                    | -                              |
| /* listing page */                                                                                            |                                |
| .featureheader {background-color:#FFFFC4;color:#000000;padding:3px;font-family: Ve<br>serif;font-size: 13px;} | rdana, Arial, Helvetica, sans- |
| <pre>.featuredlist {background-color:#FFFFDF}</pre>                                                           |                                |
| <pre>.listbox {height: 130px; border:1px solid green;}</pre>                                                  |                                |
| .subcatlists {border: 1px dashed #CCCCCCC;}                                                                   |                                |
| .subcatliststd {padding:5px;}                                                                                 |                                |
| .nophoto { border: 1px dashed #CCCCCC; line-height: 75px; margin: 5px; text-align:                            | center; width: 100px;          |
| color:#CCCCCC)                                                                                                |                                |
| .extfield{ background-color:#FFEFB2; color: #000000;padding:5px 10px 5px 10px; bord                           | der-                           |

# How to edit Email Messages/ Privacy Policy/ Terms and Conditions

#### Click Content > Article Manager from Menu

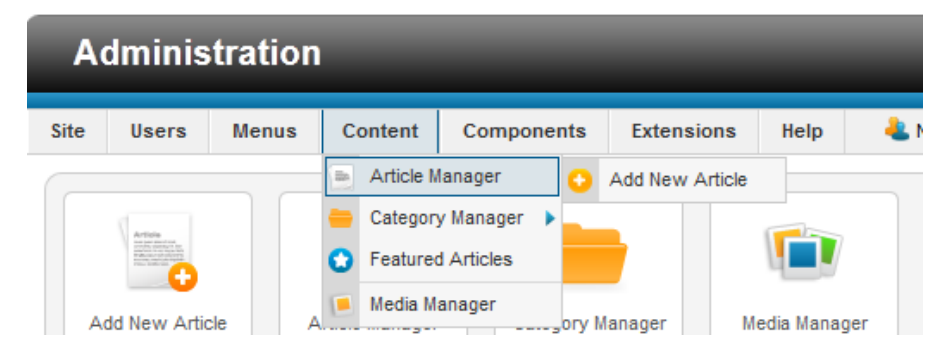

You can see all messages, privacy Policy and terms and conditions

| ilter | Search Clear                                                                                                    |             |           |                    |                   |                  |                  |                |         |              |   |
|-------|----------------------------------------------------------------------------------------------------|-------------|-----------|--------------------|-------------------|------------------|------------------|----------------|---------|--------------|---|
|       | - 5                                                                                                    | Select Stat | us- 💌 - S | elect Category - 💌 | - Select Max Leve | els - 💌 - Select | Access - 💌 - Sel | ect Author - 💌 | - Selec | t Language - | • |
| 1     | Title 🛓                                                                                                    | Status      | Featured  | Category           | Ordering          | Access           | Created by       | Date           | Hits    | Language     | 1 |
|       | Announcement<br>(Alias: announcement)                                                                                            | 0           | 0         |                    | 6                 | Public           | Super User       | 2011-07-06     | 0       | All          | : |
|       | Confirmation Email for listing claming at<br>{SITENAME}<br>(Alias: confirmation-email-for-listing-claming-<br>at-sitename)       | 0           | 0         |                    | 8                 | Public           | Super User       | 2011-03-09     | 0       | All          | ; |
|       | Listing Confirmation Email from<br>{SITENAME}<br>(Alias: listing-confirmation-email-<br>from-sitename)                           | 0           | 0         |                    | 17                | Public           | Super User       | 2011-03-09     | 8       | AI           |   |
|       | Listing Frequently Asked Questions<br>(Alias: listing-frequently-asked-questions)                                                | ۲           | 0         |                    | 4                 | Public           | Super User       | 2011-07-06     | 0       | All          |   |
|       | Listing Paypal Return Message<br>(Alias: listing-paypal-return-message)                                                          | 0           | 0         |                    | 3                 | Public           | Super User       | 2011-07-06     | 0       | All          |   |
|       | Listing Privacy Policy<br>(Alias: listing-privacy-policy)                                                                        | ۲           | 0         |                    | 2                 | Public           | Super User       | 2011-07-06     | 0       | All          |   |
|       | Listing Report Email From {SITENAME}<br>(Alias: listing-report-email-from-sitename)                                              | •           | 0         | Uncategorised      | 11                | Public           | Super User       | 2011-03-10     | 8       | All          |   |
|       | Listing Terms and Conditions<br>(Alias: listing-terms-and-conditions)                                                            | ۲           | 0         |                    | 1                 | Public           | Super User       | 2011-07-06     | 0       | All          |   |
|       | New Facebook User on {SITENAME}<br>(Alias: new-facebook-user-on-{sitename})                                                      | 0           | 0         |                    | 5                 | Public           | Super User       | 2011-07-04     | 3       | All          |   |
|       | Notification Email for New Listing at<br>{SITENAME}<br>(Alias: notification-email-for-new-listing-<br>at-sitename)               | •           | 0         | Uncategorised      | 8                 | Public           | Super User       | 2011-03-09     | 0       | All          |   |
|       | Registration with Facebook Login from<br>{SITENAME}<br>(Alias: facebook-login-registration-<br>on-{sitename})                    | 0           | 0         |                    | 7                 | Public           | Super User       | 2011-07-04     | 4       | All          |   |
|       | Someone contacts you for your listing<br>from {SITENAME}<br>(Alias: someone-contacts-you-for-<br>your-listing-from-sitename)     | 0           | 0         | Uncategorised      | 12                | Public           | Super User       | 2011-03-10     | 8       | All          |   |
|       | Someone wants you to visit this listing<br>from {SITENAME}<br>(Alias: someone-wants-you-to-visit-<br>this-listing-from-sitename) | 0           | 0         | Uncategorised      | 13                | Public           | Super User       | 2011-03-10     | 8       | AI           |   |
|       | Someone writes message for your<br>listing {TITLE}<br>(Alias: someone-writes-message-for-your-                                   | 0           | 0         | Uncategorised      | 14                | Public           | Super User       | 2011-03-10     | 8       | All          |   |

Example, to edit Listing confirmation email, click Listing Confirmation Email from {SITENAME}

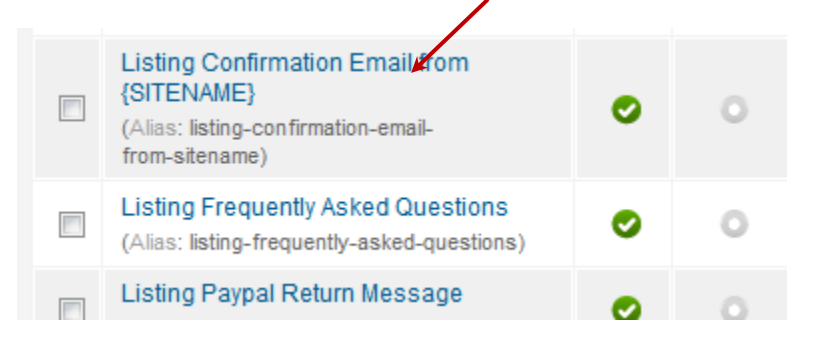

Email body can be edited in text area and Title will be used as email subject

There are some reserved words which will be replaced by system before sending the email. Example, {SITENAME},{USER}. You shouldn't remove reserved words.

**Note:** Don't change or remove Created by alias value. It must be there and it is fixed and only used by system.

|                                       | Listing Confirmation Email from 1                                           | <ul> <li>Publishing Options</li> </ul> | s /                       |  |
|---------------------------------------|-----------------------------------------------------------------------------|----------------------------------------|---------------------------|--|
| Fitle *                               | Listing Confirmation Email from (Sr                                         | Created by                             | Super User Select User    |  |
| Alias                                 | listing-confirmation-email-from-sitename                                    | Created by alias                       | listing-confirmation-emai |  |
| Category *                            | - Uncategorised 💌                                                           | Created Date                           | 2011-03-09 14:08:02       |  |
| Status                                | Published 💌                                                                 | Start Publishing                       | 2011-03-09 14:08:02       |  |
| Access                                | Public                                                                      | Finish Publishing                      | 0000-00-00 00:00:00       |  |
| Permissions                           | Set Permissions                                                             | Modified by                            | Super User                |  |
| Featured                              | No                                                                          | Modified Date                          | 2011-03-09 22:46:15       |  |
| anguage                               | All                                                                         | Revision                               | 7                         |  |
| D                                     | 18                                                                          | Hits                                   | 8                         |  |
| Article Text                          |                                                                             |                                        |                           |  |
| BI <u>U</u> ABC                       | ■ 三 三 Styles ・ Paragraph ・                                                  | Article Options                        |                           |  |
| E ]E   ∉ ≇                            | 🤊 🖻 🐖 🗳 💆 🖉 🔍 Email Body                                                    | Configure Edit Scr                     | een                       |  |
| — 🖉 🛄   🗙                             | x²   Ω                                                                      | <ul> <li>Images and links</li> </ul>   |                           |  |
| Hi {USER},                            |                                                                             | Metadata Options                       |                           |  |
| Thank you for pos                     | ting at {SITENAME}.                                                         |                                        |                           |  |
| To activate your list to the browser. | sting "{TITLE}", please click the following link or copy and paste the link |                                        |                           |  |
| {LINK}                                |                                                                             |                                        |                           |  |
| To edit your listing                  | I, please register using the same email that you used for add the listing.  |                                        |                           |  |
| Path: p                               | 1.                                                                          |                                        |                           |  |
| Faul p                                |                                                                             |                                        |                           |  |

Click Save button to save the changes

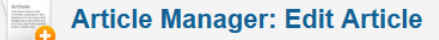

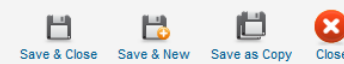

Save

#### To edit Privacy Policy, click on Listing Privacy Policy

Click Save button to save the changes

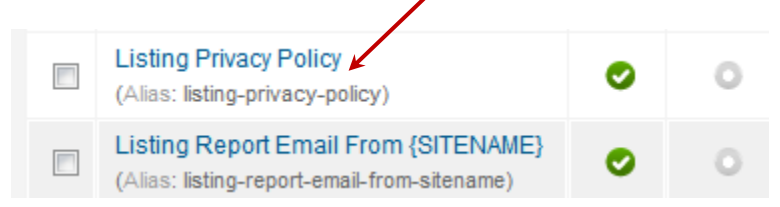

#### To edit Terms and Conditions, click on Listing Terms and Conditions

#### Click Save button to save the changes

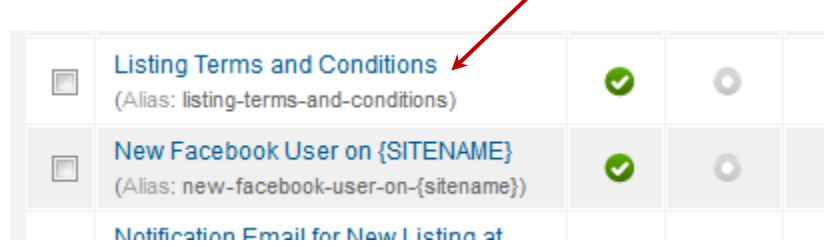

## How to update FAQs

Click Content > Article Manager from Menu

Click on Listing Frequently Asked Questions

Click Save button to save the changes

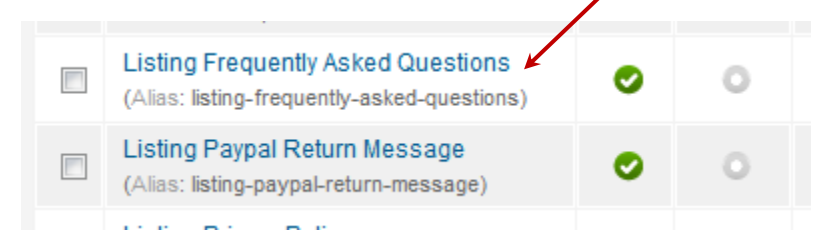

## How to get Longitude and Latitude of my City

When you create City in shweDirectory New Version 3.3 from City Manager, system will automatically lookup for longitude and latitude of your city. You can leave them blank when you create the city.

In case, if the lookup is not acturate and different from what you want show, please visit the following link to get longitude and latitude of your country/ city

http://itouchmap.com/latlong.html

## **Tutorial**

How to add the new menu that will link to my blog or other website

#### Click Menus > Top

| A    | dminis                                                                                                    | tration     |                |      |        | _             |      |   |
|------|----------------------------------------------------------------------------------------------------|-------------|----------------|------|--------|---------------|------|---|
| Site | Users                                                                                                    | Menus       | Content        | Comp | onents | Extensions    | Help | 4 |
|      | Article<br>Methods and the second and the second and t | Menu Main M | Manager<br>enu | •    | ↔ Add  | New Menu Item | D    |   |

#### Click New Button

| Site | User         | s Menus                | Content | Components | Extensions | Help   | 🕹 None Logg  | ed-in fronten                                                                                                    | d 🕹 1   | Logged-in bac  | kend 🖻 I    | lo messag  | es 📃 V    | /iew Site 【   | Log out |
|------|--------------|------------------------|---------|------------|------------|--------|--------------|----------------------------------------------------------------------------------------------------|---------|----------------|-------------|------------|-----------|---------------|---------|
|      | k            | Menu Ma                | anager  | : Menu Ite | ems        |        | ew Kew       | Contemporation of the second second s | Publish | Unpublish      | Check In    | Trash      | 1<br>Home | C<br>Rebuild  | Help    |
| -    | lenus        | Menu Items             | •       |            |            |        |              |                                                                                                    |         |                |             |            |           |               |         |
| F    | ïlter:       |                        | Search  | Clear      | Тор        |        | - Select Ma  | x Levels -                                                                                                    | - Sele  | ect Status - 💌 | - Select /  | Access - 💌 | - Sele    | ct Language - | V       |
|      |              |                        | Titl    | le         |            | Status | Ordering 🛓 💾 | Ac                                                                                                    | cess    | Me             | nu Item Tyj | be         | Home      | Language      | ID      |
| [    | Hor<br>(Alia | ne<br>s: , Note: home) |         |            |            | 0      | • 1          | F                                                                                                    | ublic   | Menu Item      | Alias       |            |           | All           | 135     |

#### Click Select

| ciuns           |                   | <ul> <li>Link Type Options</li> </ul> |
|-----------------|-------------------|---------------------------------------|
| enu Item Type * | Select            | Link Title Attribute                  |
| enu Title *     |                   | Link CSS Style                        |
| ias             |                   | Link Image Select                     |
| ote             |                   | Clear                                 |
| ink             |                   | Add Menu Title 💿 No 💿 Yes             |
| Status          | Published 🗨       |                                       |
| ccess           | Public 🗨          | Page Display Options                  |
| lenu Location * | Тор               | Metadata Options                      |
| arent Item      | Menu Item Root 💌  | Module Assignment for this Menu Item  |
| arget Window    | Parent 💌          |                                       |
| Default Page    | No     No     Yes |                                       |

#### Click External URL

| Menu Mana        | ner: New Menu Item            |                                                                                    | Save & New Cancel Help |
|------------------|-------------------------------|------------------------------------------------------------------------------------|------------------------|
|                  | Smart Search                  | Newsfeeds                                                                          |                        |
| Details          | Search                        | List All News Feed Categories<br>List News Feeds in a Category<br>Single News Feed |                        |
| Menu Item Type * | Search                        | Users Manager                                                                      |                        |
| Menu Title *     | Search Form or Search Results | Login Form<br>User Profile<br>Edit User Profile                                    |                        |
| Alias            |                               | Registration Form                                                                  | Select                 |
| Note             |                               | Username Reminder Request<br>Password Reset                                        | Clear                  |
| Link             | Weblinks                      | Wrapper                                                                            | Yes                    |
| Status           | List All Web Link Categories  | Iframe Wrapper                                                                     |                        |
| Access           | Submit a Web Link             | directory                                                                          |                        |
| Menu Location *  |                               | Home Menu<br>List Listing Page<br>List Datail Page                                 |                        |
| Parent Item      |                               | Add Listing Page                                                                   | enu Item               |
| Ordering Or      |                               | Report Page<br>RSS View Default                                                    |                        |
| Target Window    |                               | List Listing Page                                                                  |                        |
| Default Page 💿   | System Links                  |                                                                                    |                        |
| Language         | Menu Item Alias               |                                                                                    |                        |
| Template Style   | Text Separator                |                                                                                    | ·                      |
| ID 0             |                               |                                                                                    |                        |

Enter Menu Title and enter your website or blog address in link text box

| 🧧 Menu Ma        | anager: New Menu Item | Save                 | Save & Close Save & New |
|------------------|-----------------------|----------------------|-------------------------|
| Details          |                       | - Link Tune Ontione  |                         |
| Menu Item Type * | External URL Select   | Link Title Attribute |                         |
| Menu Title *     | My Blog               | Link CSS Stale       |                         |
| Link             | http://www.yahoo.com  | Link mage            | Se                      |
| Note             |                       | Link inage           | Cle                     |
| Status           | Published 💌           | Add Menu Title       | No OYes                 |
| Access           | Public 💌              |                      |                         |
| Menu Location *  | Тор                   | Module Assignme      | nt for this Menu Item   |
| Parent Item      | Menu Item Root 💌      |                      |                         |
| Target Window    | Parent 💌              |                      |                         |
| Language         | All                   |                      |                         |
| Template Style   | - Use Default -       |                      |                         |
| ID               | 0                     |                      |                         |

You new menu item will appear in front-end

Help

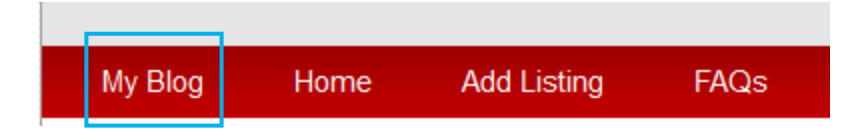

You can change the order of the menu from menu listing page.

Click Save icon to save the order

|               | Menu Manager: Menu Items                                    |        |           | +<br>New    | Edit Publish         | Unpublish Check In Trash          | +<br>Home | C<br>Rebuild    | Help |
|---------------|-------------------------------------------------------------|--------|-----------|-------------|----------------------|-----------------------------------|-----------|-----------------|------|
| Men<br>Filter | us Menultems                                                |        | •         | - Select Ma | ax Levels - 📝 - Sele | ct Status - 💌 - Select Access - 💌 | - Sele    | ct Language -   |      |
|               | Title                                                       | Status | Order     | ing 🛓 🖞     | Access               | Menu Item Type                    | Home      | Language        | ID   |
|               | My Blog                                                     | 0      | •         | 1           | Public               | External URL                      |           | All             | 130  |
|               | Home<br>(Alias: , Note: home)                               | 0      | • •       | 2           | Public               | Menu Item Alias                   |           | All             | 124  |
|               | Add Listing<br>(Alias: add-listing, Note: add listing page) | 0      | • •       | 3           | Public               | com_directory » Add Listing Page  |           | English<br>(UK) | 125  |
|               | My Listings<br>(Alias: my-listings, Note: my listings)      | 0      | • •       | 4           | Registered           | com_directory » My Listings Page  | 숡         | All             | 126  |
|               | FAQs<br>(Alias: faqs, Note: faqs)                           | 0      | • •       | 5           | Public               | Articles » Single Article         |           | All             | 127  |
|               | Contact Us<br>(Alias: contact, Note: contact us)            | 0      | •         | 6           | Public               | Contacts » Single Contact         | 숣         | All             | 128  |
|               |                                                             |        | Display # | 20 💌        |                      |                                   |           |                 |      |

## How to add the new menu that is linked to my own article

#### Click Menus > Top

| A    | dminis                                                                                                    | stratio             | 1       | -          | -             |      |   |
|------|----------------------------------------------------------------------------------------------------|---------------------|---------|------------|---------------|------|---|
| Site | Users                                                                                                    | Menus               | Content | Components | Extensions    | Help | - |
|      |                                                                                                    | 🐨 Menu              | Manager | •          |               |      |   |
|      | Article<br>Mar and sector to<br>the mar sector to<br>the sector of the sec-<br>tor of the sector of the sec-<br>tor of the sector of the sec-<br>tor of the sector of the sec-<br>tor of the sector of the sec-<br>tor of the sector of the sector of the sec-<br>tor of the sector of the sector of the sec-<br>tor of the sector of the sector of the sec-<br>tor of the sector of the sector o | ∎⊾ Main I<br>■⊾ Top | /lenu   | Add        | New Menu Item |      |   |

#### Click New Button

| Site | Users                                                                                       | Menus       | Content | Components | Extensions | Help   | 🕹 None Logged | l-in frontend | 🕹 1 L  | .ogged-in backend | 🖻 No mess   | ages 📃 🛛  | /iew Site (  | 🕽 Log out |
|------|---------------------------------------------------------------------------------------------|-------------|---------|------------|------------|--------|---------------|---------------|--------|-------------------|-------------|-----------|--------------|-----------|
|      | M                                                                                           | enu Ma      | nager   | : Menu Ite | ems        |        | New I         | Edit Pu       | Dish L | Jnpublish Che     | ck In Trash | +<br>Home | C<br>Rebuild | Help      |
| Me   | Menus Menu Items                                                                            |             |         |            |            |        |               |               |        |                   |             |           |              |           |
| Filt | Filter. Select Max Levels · v · Select Status · v · Select Access · v · Select Language · v |             |         |            |            |        |               |               |        |                   |             |           |              |           |
|      |                                                                                             |             | Titl    | e          |            | Status | Ordering 🛓 💾  | Acc           | ess    | Menu It           | em Type     | Home      | Language     | ID        |
|      | Home<br>(Alias:                                                                             | Note: home) |         |            |            | 0      | • 1           | Pu            | blic   | Menu Item Alias   |             |           | All          | 135       |

Click Select

| Jotunij          |                | <ul> <li>Link Type Options</li> </ul> |
|------------------|----------------|---------------------------------------|
| Menu Item Type * | Select         | Link Title Attribute                  |
| Menu Title *     |                | Link CSS Style                        |
| Nias             |                | Link Image Select                     |
| Note             |                | Clear                                 |
| Link             |                | Add Menu Title O No O Yes             |
| Status           | Published 💌    |                                       |
| Access           | Public 💌       | Page Display Options                  |
| Menu Location *  | Тор            | Metadata Options                      |
| Parent Item      | Menu Item Root | Module Assignment for this Menu Item  |
| Forget Window    | Privat         |                                       |

#### Click Single Article

|                  | Select a Menu Item Type:            |                                                   |          |
|------------------|-------------------------------------|---------------------------------------------------|----------|
|                  | Contacts                            | Articles                                          |          |
| Details          | List All Contact Categories         | Archived Articles                                 |          |
| Monu Itom Type * | List Contacts in a Category         | Single Article                                    |          |
| wenu kenn type   | Single Contact<br>Featured Contacts | List All Categories<br>Category Blog              |          |
| Menu Title *     | M                                   | Category List                                     |          |
| link             |                                     | Featured Articles                                 |          |
| LIIIK            | Lui .                               | Create Article                                    | E Select |
| Note             | Smart Search                        | Newsfeeds                                         | Clear    |
| Status           | Search                              | List All News Feed Categories                     | Yes      |
|                  |                                     | List News Feeds in a Category<br>Single News Feed |          |
| Access           |                                     | Single News reeu                                  |          |
| Menu Location *  | Search                              | Users Manager                                     | enu Item |
| Descetters       | Search Form or Search Results       | Login Form                                        |          |
| Parentitem       |                                     | User Profile<br>Edit User Profile                 |          |
| Ordering         |                                     | Registration Form                                 |          |
| Target Window    |                                     | Username Reminder Request                         |          |
| arget thirde W   |                                     | Password Reset                                    |          |
| Language         | Weblinks                            | Wrapper                                           |          |
| Template Style   | List All Web Link Categories        | Iframe Wrapper                                    |          |
| D                | List Web Links in a Category        | directory                                         |          |
| U                | TE SUDMILA WED LINK                 |                                                   | —        |
|                  |                                     | Home Menu                                         | ·        |

#### Click Select / Change button to select article

| 💽 Menu M                    | anager: New Menu Item                               | Save Save & Close Save & New Cancel Help                            |
|-----------------------------|-----------------------------------------------------|---------------------------------------------------------------------|
| Details<br>Menu Item Type * | Single Article Select                               | Required Settings                                                   |
| Menu Title *                |                                                     | Select Article * Select / Change                                    |
| Note                        |                                                     | Article Options                                                     |
| Link<br>Status              | index.php?option=com_content&view=article Published | <ul> <li>Link Type Options</li> <li>Page Display Options</li> </ul> |
|                             |                                                     | A Maradate Ordens                                                   |

 $\otimes$ Filter: Search Clear - Select Access - 💌 - Select Status - 💌 - Select Category - 💌 - Select Language - 💌 Date ID Title 🛓 Access Category Language Menu Ite Announcement Public All 2011-07-06 28 Menu Tit All Confirmation Email for listing claming at {SITENAME} Public 2011-03-09 33 Alias Listing Confirmation Email from {SITENAME} Public All 2011-03-09 18 Note All 2011-07-06 29 Listing Frequently Asked Questions Public Link Listing Paypal Return Message Public All 2011-07-06 30 Status Listing Privacy Policy Public All 2011-07-06 31 Listing Report Email From {SITENAME} Public Uncategorised All 2011-03-10 23 Listing Terms and Conditions Public All 2011-07-06 32 Menu L New Facebook User on {SITENAME} Public All 2011-07-04 27 Parent If Notification Email for New Listing at {SITENAME} Public Uncategorised All 2011-03-09 19

Select the article you want to show from the list

Enter Menu Title and click Save the save the settings

| Details          |                                           |
|------------------|-------------------------------------------|
| Dotano           |                                           |
| Menu Item Type * | Single Article Select                     |
| Menu Title *     | My Article 🖌                              |
| Alias            |                                           |
| Note             |                                           |
| Link             | index.php?option=com_content&view=article |
| Status           | Published 💌                               |
| Access           | Public 💌                                  |
| Menu Location *  | Тор                                       |
| Parent Item      | Menu Item Root                            |

New menu link will appear in frond-end

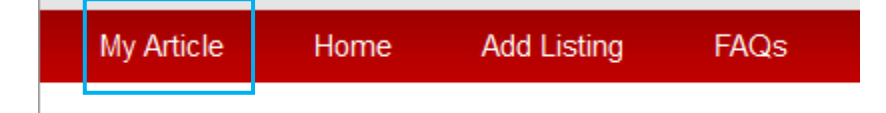

## How to upload category icon

#### Click Content > Media Manager

| A    | dminis | tration    |   |                                 |                                   |      |     | _          |      |
|------|--------|------------|---|---------------------------------|-----------------------------------|------|-----|------------|------|
| Site | Users  | Menus      | С | ontent                          | Com                               | pone | nts | Extensions | Help |
|      | , Me   | enu Ma     |   | Article M<br>Categor<br>Feature | lanager<br>y Manage<br>d Articles | er 🕨 | lte | ms         |      |
| M    | enus   | Menu Items |   | Media M                         | anager                            |      |     |            |      |

#### Click caticons from left panel

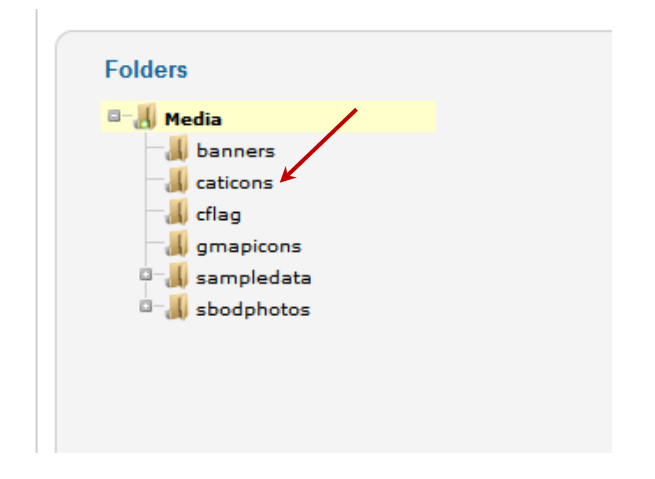

Click Browse button to browse the new icons and click Start Upload to upload it to server.

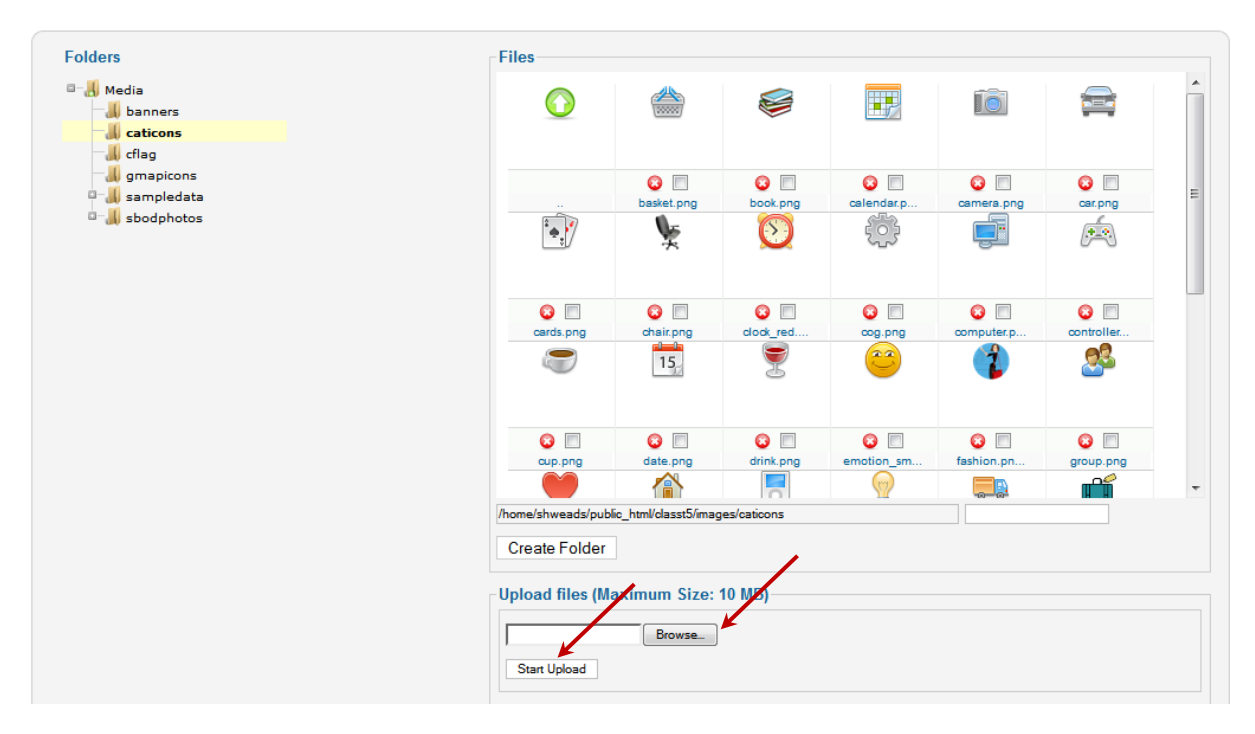

Uploaded icons will automatically appear in Category Manager

## How to upload custom Google Map Icon

#### Click Content > Media Manager

Click gmapicons from left panel

| B-9      | Media        |  |
|----------|--------------|--|
|          | 📕 banners    |  |
|          | 📕 caticons 💋 |  |
|          | 📕 cflag      |  |
|          |              |  |
| <u> </u> | sampledata   |  |
| 0-       | 📕 sbodphotos |  |
|          |              |  |
|          |              |  |

Click Browse button to browse the new icons and click Start Upload to upload it to server.

| Folders                                         | Files             |                       |               |              |                   |                   |  |
|-------------------------------------------------|-------------------|-----------------------|---------------|--------------|-------------------|-------------------|--|
| - J Media<br>J banners<br>J caticons<br>J cflag | 0                 | *                     |               | <b>\$</b>    | <b>D</b>          |                   |  |
| gmapicons                                       |                   | 8                     | 3             | 8            | 0                 | 3                 |  |
| sbodphotos                                      |                   | accept.png            | administra    | bank.png     | bar.png           | bookstore         |  |
|                                                 | 😮 🗐<br>bread.png  | Car.png               | © 🗐           | olothes.pn   | 😮 🔲<br>codktail.p | 😮 🗐<br>coffee.png |  |
|                                                 |                   | 50                    | <b>X</b>      | <b>V</b>     | Z                 | ø                 |  |
|                                                 | computer.p        | ©                     | avcare.on     | i dentist.pn | iving.png         | 😧 🔲               |  |
|                                                 |                   |                       | <u></u>       |              |                   | IV                |  |
|                                                 | /home/shweads/pub | lic_html/classt5/imag | ges/gmapicons |              |                   |                   |  |
|                                                 | Create Folder     |                       | _             |              |                   |                   |  |
|                                                 | Upload files (M   | aximum Size:          | 10 MB)        |              |                   |                   |  |

Uploaded icons will automatically appear in Category Manager

### How to edit Announcement that is shown on homepage

Click Content > Article Manager from Menu

Click on Announcement

Click Save button to save the changes

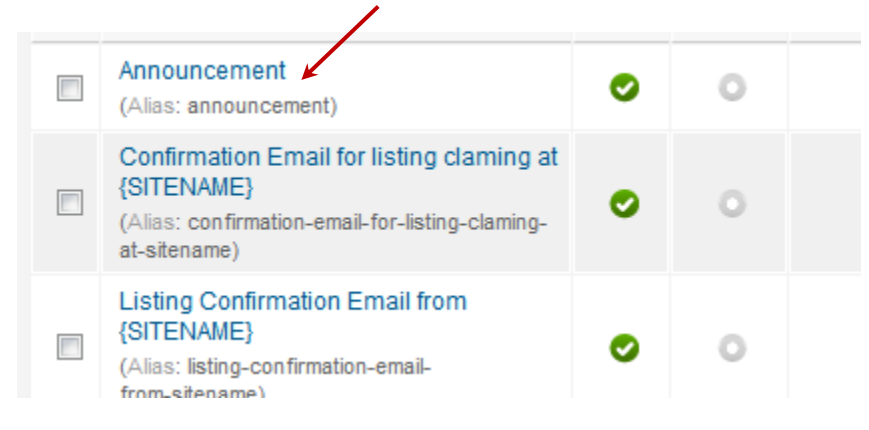

## How to change bullet color for the category listing

Click Extensions > Template Manager from menu

| A    | dminis                                                                                                    | tration |                                                                                                    | _          |   | -           | -       |  |
|------|----------------------------------------------------------------------------------------------------|---------|----------------------------------------------------------------------------------------------------|------------|---|-------------|---------|--|
| Site | Users                                                                                                    | Menus   | Content                                                                                                    | Components | E | tensions    | Help    |  |
|      |                                                                                                    |         |                                                                                                    |            | ł | Extension N | lanager |  |
|      | Article                                                                                                    |         | Article                                                                                                    |            | Ξ | Module Man  | ager    |  |
|      | the part of the second second |         | The part of the second second |            | ۶ | Plug-in Man | ager    |  |
|      | dd New Artic                                                                                                    |         | ticle Manager                                                                                                    | Category M |   | Template Ma | anager  |  |
|      |                                                                                                    |         | and a mail age                                                                                                    | Category m | 8 | Language N  | lanager |  |

#### Click Directory\_10 under Template

| Filte | r. Search Clear        |               | - Select Template - | - Selec | t Location - | ¥ |
|-------|------------------------|---------------|---------------------|---------|--------------|---|
|       | Style                  | Location      | Template 🛓          | Default | Assigned     | 1 |
|       | Ktomic - Default       | Site          | Atomic              |         |              |   |
|       | Reez5 - Default        | Site          | Beez5               | 숡       |              |   |
|       | Beez2 - Default        | Site          | Beez_20             | 合       |              |   |
|       | Bluestork - Default    | Administrator | Bluestork           | *       |              |   |
|       | directory_10 - Default | Site          | Directory_10        | *       |              |   |
|       | Thathor - Default      | Administrator | Hathor              |         |              |   |

Click on the css file that you are using. If you are using red theme, click on directory\_red.css

| Template description<br>Directory_10<br>Directory Template<br>building and and and and and and and and and and | Stylesheets       All available css         Edit css/directory_blue.css       Edit css/directory_blue.css         Edit css/directory_red.css       Edit css/directory_white.css         Edit css/directory_yellow.css       Edit css/directory_yellow.css         Edit css/directory_yellow.css       Edit css/directory_sellow.css         Edit css/directory_sellow.css       Edit css/directory_sellow.css         Edit css/directory_sellow.css       Edit css/directory_sellow.css         Edit css/directors       Edit css/directory_sellow.css         Edit css/directory_sellow.css       Edit css/directory_sellow.css | files |
|----------------------------------------------------------------------------------------------------|----------------------------------------------------------------------------------------------------|-------|
|----------------------------------------------------------------------------------------------------|----------------------------------------------------------------------------------------------------|-------|

Copyright 2009-2013, www.ShweScripts.com, All rights reserved.

Look for the following CSS code for class ".adlevel2 h6" in editor.

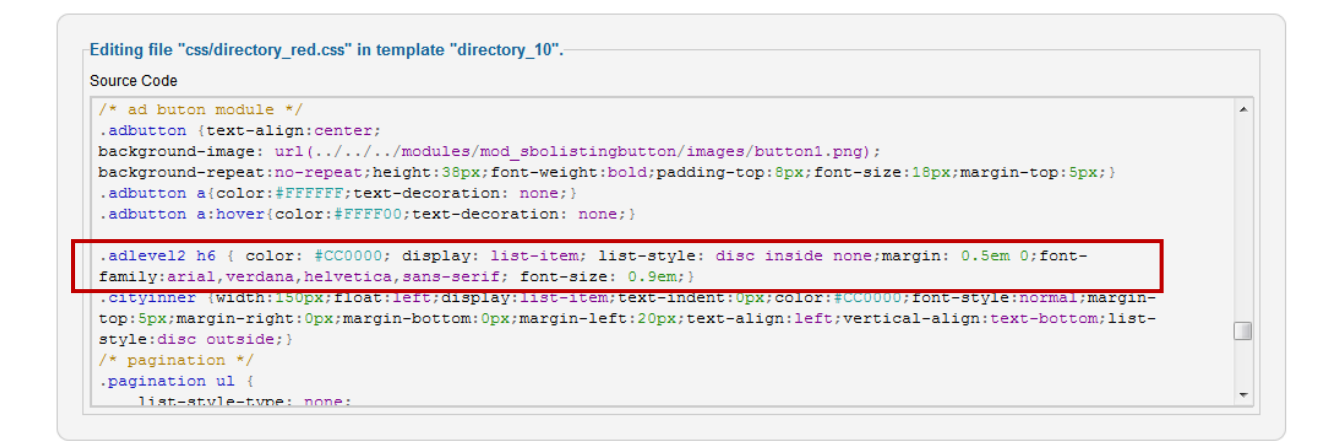

#### Edit "list-style-type" to one of the following and Save.

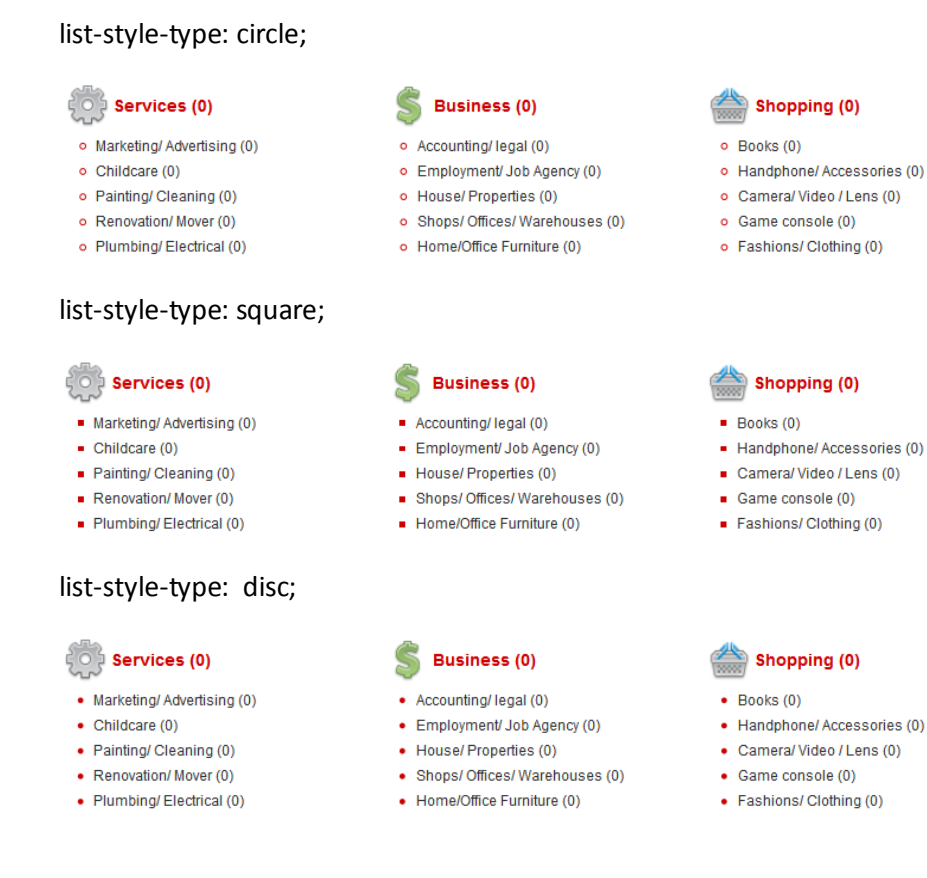

#### How to setup Facebook login (Facebook Connect)

shweDirectory comes with integrated Facebook connect feature which allows visitors to login using their Facebook account. You need to setup Facebook App ID, Facebook App Secret and Facebook User ID to use this feature.

If you already have the above information you can go to step 3.

Step 1 - Create Facebook account If you don't have Facebook account yet, you can sign up new Facebook account on <u>http://www.facebook.com/</u>

#### Step 2 - Create Facebook App

- Goto http://developers.facebook.com/
- Click Apps on top of the screen and login with you Facebook account

| Documentation  | Support       | Blog                  | Apps                                                                                 |                                                                                                    | Search Documentation / Apps                                                                                                    |                                                                                                    |
|----------------|---------------|-----------------------|--------------------------------------------------------------------------------------|----------------------------------------------------------------------------------------------------|----------------------------------------------------------------------------------------------------|----------------------------------------------------------------------------------------------------|
|                |               |                       |                                                                                      |                                                                                                    |                                                                                                    |                                                                                                    |
|                | Hack          | / + h                 | o Gra                                                                                | nh                                                                                                    |                                                                                                    |                                                                                                    |
|                | паст          | C UI                  | e Gia                                                                                | рп                                                                                                    |                                                                                                    |                                                                                                    |
| - <del>-</del> | Build with    | n the (               | Dpen Graph                                                                           | n. Integrate dee                                                                                                    | ply into the Facebook                                                                                                    |                                                                                                    |
|                | experienc     | ce, Gro               | ow lasting (                                                                         | connections wit                                                                                                    | i your users.                                                                                                    |                                                                                                    |
|                | Get Star      | ted o                 | r Learn More                                                                         | ;                                                                                                    |                                                                                                    |                                                                                                    |
|                | Documentation | Documentation Support | Documentation Support Blog<br>Hack th Build with the G experience, Gro Get Started c | Documentation         Support         Blog         Apps           Image: Support of Learn More         Build with the Open Graph experience. Grow lasting of Learn More | Documentation         Support         Blog         Apps           Image: A support of the support of the suppo | Documentation         Support         Blog         Apps         Search Documentation / Apps           Image: Search Documentation / Apps         Image: Search Documentation / Apps         Image: Search Documentation / Apps           Image: Search Documentation / Apps         Image: Search Documentation / Apps         Image: Search Documentation / Apps           Image: Search Documentation / Apps         Image: Search Documentation / Apps         Image: Search Documentation / Apps           Image: Search Documentation / Apps         Image: Search Documentation / Apps         Image: Search Documentation / Apps           Image: Search Documentation / Apps         Image: Search Documentation / Apps         Image: Search Documentation / Apps           Image: Search Documentation / Apps         Image: Search Documentation / Apps         Image: Search Documentation / Apps           Image: Search Documentation / Apps         Image: Search Documentation / Apps         Image: Search Documentation / Apps           Image: Search Documentation / Apps         Image: Search Documentation / Apps         Image: Search Documentation / Apps           Image: Search Documentation / Apps         Image: Search Documentation / Apps         Image: Search Documentation / Apps           Image: Search Documentation / Apps         Image: Search Documentation / Apps         Image: Search Documentation / Apps           Image: Search Documentation / Apps         Image: Search Documentation / Apps         Image |

## facebook

Sign Up Facebook helps you connect and share with the people in your life.

| You must log in to soo this | 0.000                          |
|-----------------------------|--------------------------------|
| rou must log in to see this | paye.                          |
| Email:                      |                                |
| Password:                   |                                |
|                             | Keep me logged in              |
|                             | Log In or Sign up for Facebook |

- You have to click Allow so that Facebook developer App can access your profile information.

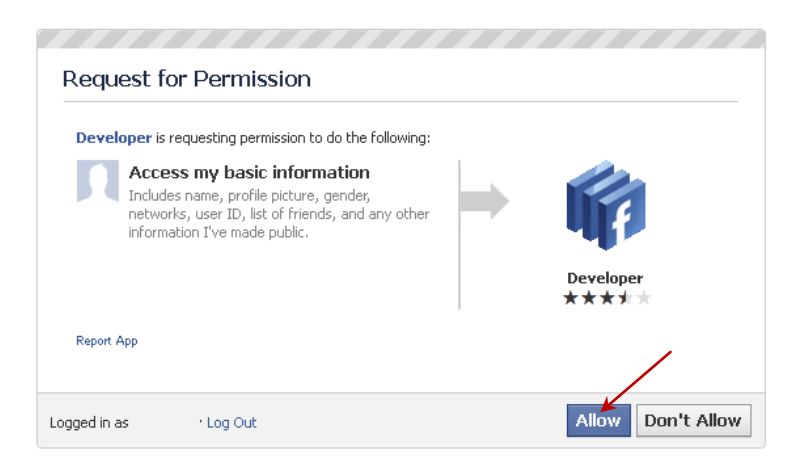

- Click Create New App button to create your app.

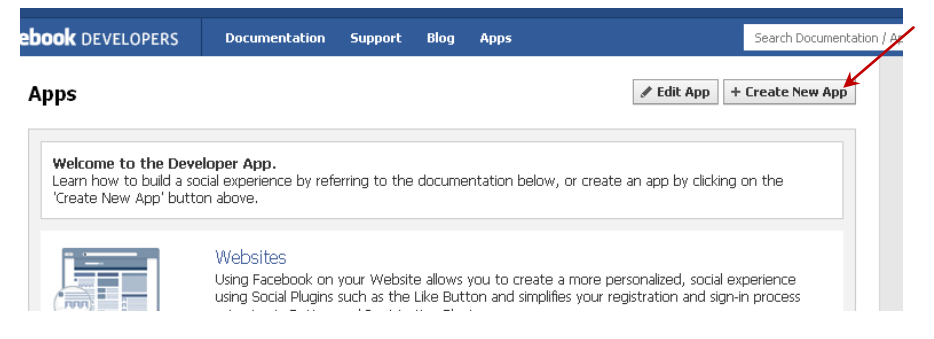

Enter App Display Name , tick the check box and press Continue

| n  | New App                                                                                                    |    |   |
|----|----------------------------------------------------------------------------------------------------|----|---|
| =0 | App Display Name: [?] App Namespace: [?] I agree to the Facebook Platform Policies.                                                     |    |   |
|    | Please note that your app name cannot contain Facebook trademarks or have a name that can be<br>confused with an app built by Facebook. |    |   |
|    | Continue                                                                                                    | əl | - |

- Enter Security Check and click Submit button.

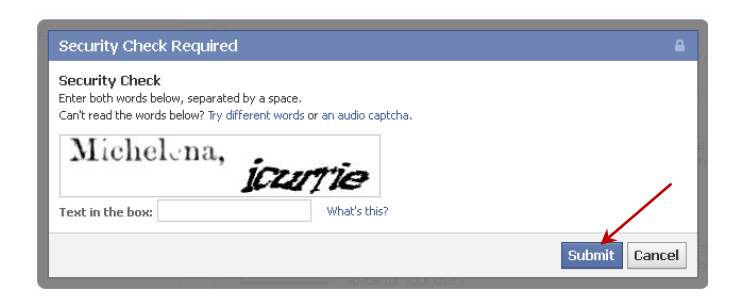

Copyright 2009-2013, www.ShweScripts.com, All rights reserved.

- After submit, App basic settings page will appear.
- Copy App ID and App Secret and paste them somewhere as you will need these values later.
- Enter App Domain which is you domain
- Click Web Site

| facebook DEVELOPERS                | Documentation Support B                                                                                                    | log Apps Search Documentation / Apps                                                         |
|------------------------------------|----------------------------------------------------------------------------------------------------|----------------------------------------------------------------------------------------------|
| tings > A<br>Basic<br>Auth Dialog  | pps ⊳ Basi                                                                                                    | c                                                                                            |
| Advanced                           |                                                                                                    |                                                                                              |
| n Granh                            | App ID: 2                                                                                                    | 13                                                                                           |
| 5                                  | App Secret:                                                                                                    | p (reset)                                                                                    |
| its                                | eacicon)                                                                                                    |                                                                                              |
| nts                                | Basic Info                                                                                                    |                                                                                              |
|                                    | App Display Name: [?]                                                                                                    | My App Display Name                                                                          |
| ted links                          | App Namespace: [?]                                                                                                    |                                                                                              |
| ebug Tool                          | Contact Email: [?]                                                                                                    | sales@shwebizonline.com                                                                      |
| raph API Explorer                  | App Domain: [?]                                                                                                    | shwebizonline.com                                                                            |
| pp Timeline View<br>hte with an Ad | Estagoru [2]                                                                                                    | Other                                                                                        |
| ate your App                       | Category: 14                                                                                                    |                                                                                              |
| э Арр                              | Cloud Servic<br>Need hosting for you<br>Get Started                                                                                                    | es x app? We are partnering with the top cloud service providers to make building apps easy. |
|                                    | Hosting URL: [?]                                                                                                    | You have not generated a URL through one of our partners (Get one)                           |
|                                    | Select how your apprintegrates with                                                                                                    | h Facebook                                                                                   |
|                                    | ∀ Website     ✓     ✓     ✓     ✓     ✓     ✓     ✓     ✓     ✓     ✓     ✓     ✓     ✓     ✓     ✓     ✓     ✓     ✓     ✓     ✓     ✓     ✓     ✓     ✓     ✓     ✓     ✓     ✓     ✓     ✓     ✓     ✓     ✓     ✓     ✓     ✓     ✓     ✓     ✓     ✓     ✓     ✓     ✓     ✓     ✓     ✓     ✓     ✓     ✓     ✓     ✓     ✓     ✓     ✓     ✓     ✓     ✓     ✓     ✓     ✓     ✓     ✓     ✓     ✓     ✓     ✓     ✓     ✓     ✓     ✓     ✓     ✓     ✓     ✓     ✓     ✓     ✓     ✓     ✓     ✓     ✓     ✓     ✓     ✓     ✓     ✓     ✓     ✓     ✓     ✓     ✓     ✓     ✓     ✓     ✓     ✓     ✓     ✓     ✓     ✓     ✓     ✓     ✓     ✓     ✓     ✓     ✓     ✓     ✓     ✓     ✓     ✓     ✓     ✓     ✓     ✓     ✓     ✓     ✓     ✓     ✓     ✓     ✓     ✓     ✓     ✓     ✓     ✓     ✓     ✓     ✓     ✓     ✓     ✓     ✓     ✓     ✓     ✓     ✓     ✓     ✓     ✓     ✓     ✓     ✓     ✓     ✓     ✓     ✓     ✓     ✓     ✓     ✓     ✓     ✓     ✓     ✓     ✓     ✓     ✓     ✓     ✓     ✓     ✓     ✓     ✓     ✓     ✓     ✓     ✓     ✓     ✓     ✓     ✓     ✓     ✓     ✓     ✓     ✓     ✓     ✓     ✓     ✓     ✓     ✓     ✓     ✓     ✓     ✓     ✓     ✓     ✓     ✓     ✓     ✓     ✓     ✓     ✓     ✓     ✓     ✓     ✓     ✓     ✓     ✓     ✓     ✓     ✓     ✓     ✓     ✓     ✓     ✓     ✓     ✓     ✓     ✓     ✓     ✓     ✓     ✓     ✓     ✓     ✓     ✓     ✓     ✓     ✓     ✓     ✓     ✓     ✓     ✓     ✓     ✓     ✓     ✓     ✓     ✓     ✓     ✓     ✓     ✓     ✓     ✓     ✓     ✓     ✓     ✓     ✓     ✓     ✓     ✓     ✓     ✓     ✓     ✓     ✓     ✓     ✓     ✓     ✓     ✓     ✓     ✓     ✓     ✓     ✓     ✓     ✓     ✓     ✓     ✓     ✓     ✓     ✓     ✓     ✓     ✓     ✓     ✓     ✓     ✓     ✓     ✓     ✓     ✓     ✓     ✓     ✓     ✓     ✓     ✓     ✓     ✓     ✓     ✓     ✓     ✓     ✓     ✓     ✓     ✓     ✓     ✓     ✓     ✓     ✓     ✓     ✓     ✓     ✓     ✓     ✓     ✓     ✓     ✓     ✓     ✓     ✓     ✓     ✓     ✓     ✓     ✓     ✓     ✓     ✓     ✓     ✓     ✓     ✓     ✓     ✓     ✓     ✓     ✓ | I want to allow people to log in to my website using Facebook.                               |
|                                    | 🛷 App on Facebook                                                                                                    | I want to build an app on Facebook.com.                                                      |
|                                    | 🔗 Mobile Web                                                                                                    | I have a mobile web app.                                                                     |
|                                    | 🔗 Native iOS App                                                                                                    | I have a native iOS app.                                                                     |
|                                    | 🛷 Native Android App                                                                                                    | I have a native Android app.                                                                 |
|                                    | 🔗 Page Tab                                                                                                    | I want to build a custom tab for Facebook Pages.                                             |
|                                    |                                                                                                    |                                                                                              |

- Enter the your website URL
- Click Save Changes

| Select how your app integrates wit | h Facebook                                       |
|------------------------------------|--------------------------------------------------|
| Vebsite Site URL: [?]              | http://www.shwebizonline.com/                    |
| 🔗 App on Facebook                  | I want to build an app on Facebook.com.          |
| 🔗 Mobile Web                       | I have a mobile web app.                         |
| 🛷 Native iOS App                   | I have a native iOS app.                         |
| 🔗 Native Android App               | I have a native Android app.                     |
| 🔗 Page Tab                         | I want to build a custom tab for Facebook Pages. |
|                                    | Save Changes                                     |

#### Step 3 - Setup Facebook App information in shweDirectory

Goto General Settings of shweDirectory

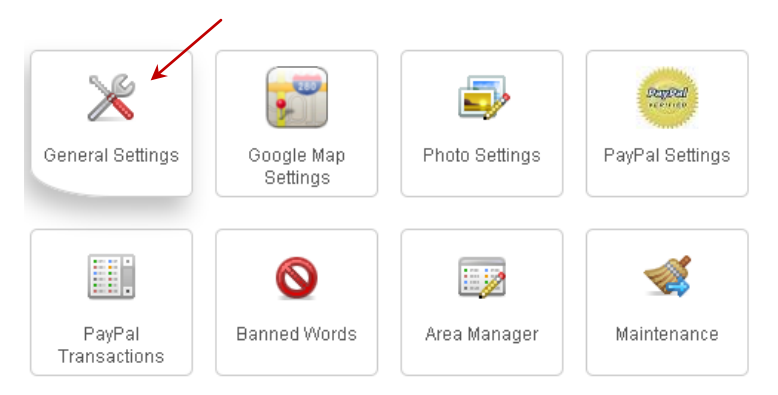

- Enter App ID for Facebook App ID
- Enter App Secret for Facebook App Secret
- Enter Your Facebook User ID as Facebook User ID of Site Owner
- If you are not sure of your Facebook User ID, please visit this the website <u>http://labnium.org/how-to-find-personal-facebook-account-user-id/</u> or Google how to find my facebook user ID
- Click Save button to save the new information

| Thousands separator :                                                        |
|------------------------------------------------------------------------------|
| Facebook App ID :                                                            |
| Facebook App Secret :                                                        |
| Facebook User ID of Site Owner :                                             |
| Send email to Admin if new users login and register using Facebook : 🛛 Yes 💌 |
|                                                                              |

#### **Step 4 - Enable Facebook login**

- Click Extensions > Module Manager from Menu

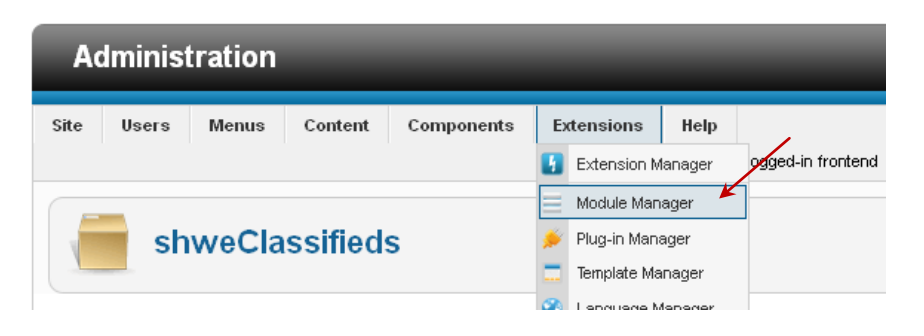

- Select shweDirectory Login from Select Type Dropdown list.

| Title                         | Status | Login                                                                                                    |          | ages      | Access | Language | ID  |
|-------------------------------|--------|----------------------------------------------------------------------------------------------------|----------|-----------|--------|----------|-----|
| shweDirectory City List       | 0      | Menu<br>shweDirectory Change City<br>shweDirectory City List<br>shweDirectory Front City List                                                          |          | except    | Public | All      | 124 |
| shweDirectory Front City List | 0      | shweDirectory Horizontal Ad Module<br>shweDirectory Latest Video Listing Module                                                                        |          | cted only | Public | All      | 123 |
| shweDirectory Photo Lists     | 0      | shweDirectory Listing Dutton<br>shweDirectory Listings On Google Map,Recent Listings and Announcem<br>shweDirectory Login<br>ShweDirectory Photo Lists | ent<br>E | cted only | Public | All      | 114 |
| shweDirectory Sponsor         | 0      | shweDirectory Popular Video Listing Module<br>shweDirectory Search<br>shweDirectory Show Categories                                                    |          | cted only | Public | All      | 118 |
| shweDirectory Show Categories | 0      | shweDirectory Sponsor<br>shweDirectory Tag Cloud<br>shweDirectory Vertical Ad Module 1<br>shweDirectory Vertical Ad Module 2                           | -        | cted only | Public | All      | 117 |
|                               |        | <u> </u>                                                                                                    |          | ,         |        |          |     |

- From Basic Option, choose Yes for Allow Facebook Login and click "Save" to save the module settings

Display # 20

| <ul> <li>Basic Options</li> </ul> |          |
|-----------------------------------|----------|
| Allow facebook Login              | No       |
| FaceBook appld                    | No Yes   |
| FaceBook secret                   |          |
| Email to User                     | Yes 💌    |
| Facebook profile info             | No 💌     |
| Login redirection URL             | - Home 💌 |
| Logout Redirection URL            | - Home 💌 |
| Module Class Suffix               |          |
|                                   |          |

- You can see the new Facebook login button from frond-end.

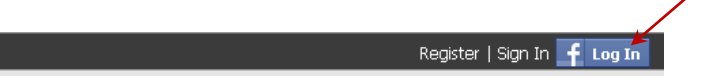

- Logout from your Facebook before you test the login button.
- If you click on login button, you will see the popup asking you to login to Facebook.
- If you don't see this, you may have entered the wrong website or URL in Facebook App settings.
- After you have entered your Facebook login info, you need to click login or allow button.

- If you can login successfully, Facebook login button will change to logout button.

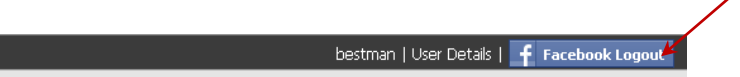

## **Uninstallation Procedure**

shweDirectory extension can be easily uninstall using package uninstallation.

### Step 1 - Change default template to other template

Click Extensions > Template Manager from Menu

| Administration                                       |         |       |                                                                                                    |     |             |   |              |         |
|------------------------------------------------------|---------|-------|----------------------------------------------------------------------------------------------------|-----|-------------|---|--------------|---------|
| e Us                                                 | ers     | Menus | Content                                                                                                    | Сог | nponents    | Đ | tensions     | Help    |
|                                                      |         |       |                                                                                                    |     |             | H | Extension M  | lanager |
| Arth                                                 | -       |       | Article                                                                                                    |     |             | Ξ | Module Man   | ager    |
| Transition<br>Transition<br>Transition<br>Transition |         |       | Note and a standard start<br>in the start of the start of the start<br>with the start of the start of the start<br>of the start of the start of the start<br>of the start of the start of the start<br>of the start of the start of the start of the start<br>of the start of the start of |     |             | ۶ | Plug-in Mana | ager    |
| Add Ne                                               | w Artic |       | Article Manager                                                                                                    |     | Category M  |   | Template Ma  | anager  |
| Add No                                               | W And   | 210   | Article manager                                                                                                    |     | Category ma | 3 | Language N   | lanager |

directory\_10 will be selected as Default. Click checkbox for Beez2- Default and click Make Default Button.

|                  |                          |               |                             |           | ( <del>-</del> |      |  |  |  |  |  |
|------------------|--------------------------|---------------|-----------------------------|-----------|----------------|------|--|--|--|--|--|
|                  | Template Manager: Styles |               | Make Default Edit Duplicate | Delete (  | Deptions I     | Help |  |  |  |  |  |
| Styles Templates |                          |               |                             |           |                |      |  |  |  |  |  |
|                  |                          |               |                             |           |                |      |  |  |  |  |  |
| Filter           | Search Clear             |               | - Select Template -         | ✓ - Selec | t Location -   | •    |  |  |  |  |  |
|                  | Style                    | Location      | Template 🛓                  | Default   | Assigned       | ID   |  |  |  |  |  |
|                  | Atomic - Default         | Site          | Atomic                      | 合         |                | 3    |  |  |  |  |  |
|                  | Seez5 - Default          | Site          | Beez5                       | Ŕ         |                | 6    |  |  |  |  |  |
|                  | Beez2 - Default          | Site          | Beez_20                     |           |                | 4    |  |  |  |  |  |
|                  | Bluestork - Default      | Administrator | Bluestork                   | *         |                | 2    |  |  |  |  |  |
|                  | directory_10 - Default   | Site          | Directory_10                | *         |                | 7    |  |  |  |  |  |
|                  | Hathor - Default         | Administrator | Hathor                      | 会         |                | 5    |  |  |  |  |  |

## Step 2 – Uninstall from Extension Manager

Click Extensions > Extension Manager from Menu

| Administration   |       |         |                |                                                                                 |                                                                                                    |                |                                                                                                    |                                                                                                    |  |
|------------------|-------|---------|----------------|---------------------------------------------------------------------------------|----------------------------------------------------------------------------------------------------|----------------|----------------------------------------------------------------------------------------------------|----------------------------------------------------------------------------------------------------|--|
| Site             | Users | Menus   | Content        | Components                                                                      | Ð                                                                                                    | tensions       | Help                                                                                                    | None Logged-in frontend                                                                                                    |  |
|                  |       |         |                | •                                                                               | Extension N                                                                                                    | lanager 🖌      | ]                                                                                                    |                                                                                                    |  |
|                  | Те    | mplate  | e Mana         | aer: Style                                                                      | Ξ                                                                                                    | Module Man     | ager                                                                                                    |                                                                                                    |  |
|                  |       |         |                |                                                                                 |                                                                                                    | Plug-in Man    | ager                                                                                                    |                                                                                                    |  |
|                  |       |         |                |                                                                                 |                                                                                                    | Template Ma    | anager                                                                                                    |                                                                                                    |  |
| Styles Templates |       |         |                |                                                                                 |                                                                                                    | Language N     | lanager                                                                                                    |                                                                                                    |  |
|                  | A c   | Adminis | Administration | Administration<br>Site Users Menus Content<br>Template Mana<br>Styles Templates | Administration         Site       Users       Menus       Content       Components         Template       Manager:       Styles         Styles       Templates | Administration | Administration         Site       Users       Menus       Content       Components       Extensions         Image: Content       Components       Extensions       Image: Content       Image: Content       Image: | Administration         Site       Users       Menus       Content       Components       Extensions       Help         Image: Content       Components       Extension Manager       Image: Content       Image: Content       Image: Co |  |

Click Manage

| Administration |                                         |             |         |            |            |      |                           |  |  |  |
|----------------|-----------------------------------------|-------------|---------|------------|------------|------|---------------------------|--|--|--|
| Site           | Users                                   | Menus       | Content | Components | Extensions | Help | 🕹 None Logged-in frontend |  |  |  |
| Ľ              | Extension Manager: Install              |             |         |            |            |      |                           |  |  |  |
| Ins            | Install Update Manage Discover Warnings |             |         |            |            |      |                           |  |  |  |
| P              | Jpload Pa<br>ackage Fi                  | ackage File | 9       |            |            | Brov | Upload & Install          |  |  |  |

Type directory and click Search button

| Install Update    | Manage | Discover | Database |
|-------------------|--------|----------|----------|
|                   |        | /        |          |
| Filter: directory | Search | Clear    |          |

Look for shweDirectory Version 3.3 Installer with type as package

| Display # 20 💌                      |      |   |         |  |  |  |  |  |  |  |
|-------------------------------------|------|---|---------|--|--|--|--|--|--|--|
| shweDirectory Vertical Ad Module 2  | Site | 0 | Module  |  |  |  |  |  |  |  |
| shweDirectory Vertical Ad Module 1  | Site | 0 | Module  |  |  |  |  |  |  |  |
| shweDirectory Version 3.3 Installer | Site | • | Package |  |  |  |  |  |  |  |
| shy eDirectory Tag Cloud            | Site | 0 | Module  |  |  |  |  |  |  |  |
| shweDirectory Sponsor               | Site | 0 | Module  |  |  |  |  |  |  |  |
| shweDirectory Show Categories       | Site | 0 | Module  |  |  |  |  |  |  |  |
|                                     |      |   |         |  |  |  |  |  |  |  |

Check the check box beside it and click Uninstall Button from top.

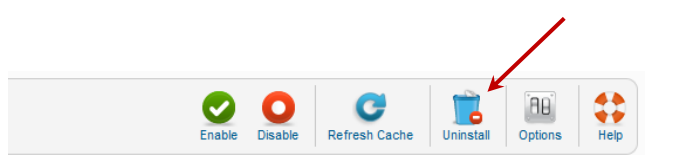

Following message will appear if it was uninstalled successfully.

| Site | Users                                                                                                    | Menus       | Content        | Components       | Extensions | Help |  | 🕹 0 Visito | ors 🕹 1 Admin | 🖻 0 📃 | View Site | U Log out |
|------|----------------------------------------------------------------------------------------------------|-------------|----------------|------------------|------------|------|--|------------|---------------|-------|-----------|-----------|
|      | Extension Manager: Manage $\bigotimes_{Enable} \bigcirc_{Disable} \bigcirc_{Refresh Cache} \bigcirc_{Uninstall} \bigcirc_{Options} \bigcirc_{Help}$ |             |                |                  |            |      |  |            |               |       |           |           |
| In   | Install Update Manage Discover Database Warnings                                                                                                    |             |                |                  |            |      |  |            |               |       |           |           |
| 1    | Uninstalling package was successful.                                                                                                    |             |                |                  |            |      |  |            |               |       |           |           |
| •    | l here are n                                                                                                    | o extensior | is installed m | atching your que | у          |      |  |            |               |       |           |           |
| Fil  | Filter directory Search Clear - Select Location - Clear - Select Status - Clear - Select Folder - Clear                                             |             |                |                  |            |      |  |            |               |       |           |           |

## How to Create banner Module

If banner module is not appearing after installation, you can create from module manager.

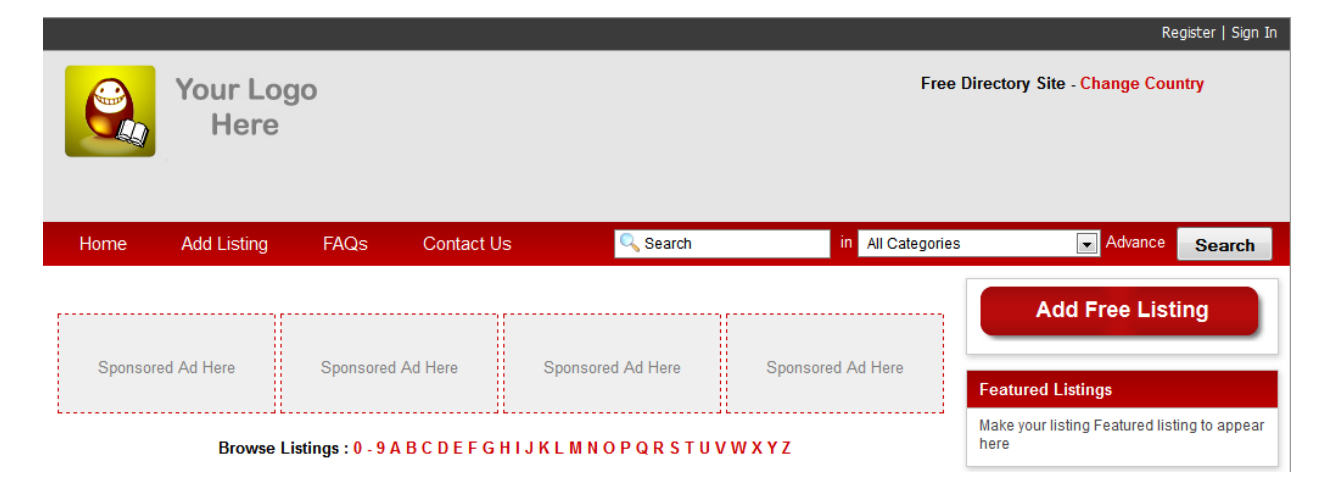

#### Click Extension > Module Manager

| Administratio    | n               |              |                                         |                          |                                 |                                                                                                    |                 | Jc 🐹                                 | omla!`                |
|------------------|-----------------|--------------|-----------------------------------------|--------------------------|---------------------------------|----------------------------------------------------------------------------------------------------|-----------------|--------------------------------------|-----------------------|
| Site Users Menus | Content         | Components E | Extensions<br>Extension I<br>Module Mar | Help<br>Manager<br>nager | ▼ Last 5 Log                    | au Visitors 4 Users 4 Users 4 | s 🕹 1           | Admin 🖻 0 💻 View S                   | Site <b>U</b> Log out |
| Add New Article  | Article Manager | Category M:  | Template M                              | lanager<br>r<br>Manager  | Name<br>Super User<br>Top 5 Pop | Location<br>Administrator                                                                                                    | <b>ID</b><br>42 | Last Activity<br>2012-02-19 07:53:14 | Logout                |
| Menu Manager     | User Manager    | Module Manag | ger Ext                                 | tension Manager          | ► Last 5 Add                    | led Articles                                                                                                    |                 |                                      |                       |

#### Click New Button

| Site | Users | Menus | Content | Components | Extensions | Help |       | /    |           | د ا     | ) Visitors 🛛 🦂 | 1 Admin  | 0     | View Site       | U Log out |
|------|-------|-------|---------|------------|------------|------|-------|------|-----------|---------|----------------|----------|-------|-----------------|-----------|
|      | M     | odule | Manag   | er: Modul  | es         |      | e New | Edit | Duplicate | Publish | Unpublish      | Check In | Trash | (AB)<br>Options | Help      |

#### Click Banners from the list.

| U   | Select a Module Type:                            |                                      | <u> </u> |
|-----|--------------------------------------------------|--------------------------------------|----------|
|     | Archived Articles                                | Articles Categorius                  |          |
|     | Articles Category                                | Articles - Ney stiash                |          |
|     | Articles - Related Articles                      | Banners 🕊                            |          |
|     | Breadcrumbs                                      | Custom HTML                          |          |
|     | Event Calendar                                   | Facebook Like Box Module             |          |
| er: | Featured Ads                                     | Feed Display                         | =        |
|     | Footer                                           | Language Switcher                    |          |
|     | Latest News                                      | Latest Users                         |          |
|     | Login                                            | Menu                                 | je       |
|     | Most Read Content                                | Random Image                         |          |
|     | Search                                           | shweClassifieds Ad Button            |          |
|     | shweClassifieds Ads On Google Map,Recent Ads and | shweClassifieds Change City          |          |
|     | Announcement                                     | shweClassifieds City List            |          |
|     | shweClassifieds Front City List                  | shweClassifieds Horizontal Ad Module |          |
|     | shweClassifieds Login                            | shweClassifieds Photo Ads            |          |
|     | shweClassifieds Search                           | shweClassifieds Show Categories      |          |
|     | shweClassifieds Sponsor                          | shweClassifieds Tag Cloud            | -        |

Enter Title, "position-5" for position and select Joomla from Client Dropdown and click Save.

| Administration                                                                                                    |                                                                                                    |                                                                                                    | 🔀 Joomla!                                                                                 |
|----------------------------------------------------------------------------------------------------|----------------------------------------------------------------------------------------------------|----------------------------------------------------------------------------------------------------|-------------------------------------------------------------------------------------------|
| Site Users Menus                                                                                                    | Content Components Extensions Help                                                                                                    | ۹ ا                                                                                                    | 🖌 sitors 🔌 1 Admin 💿 0 🔲 View Site 🏮 Log out                                              |
| Module M                                                                                                    | Aanager: Module Banners                                                                                                    | Save Save & C                                                                                              | Close Save & New Save as Copy Close Help                                                  |
| Details<br>Title *<br>Show Title<br>Position<br>Status<br>Access<br>Ordering<br>Start Publishing<br>Finish Publishing<br>Language<br>Note<br>ID<br>Site | Banner            • Show         • Hide         position-5         • Select position         Published         •         Published         •         Published         •         1. Banner         •         0000-00-00 00:00:00         23         All         •         104 Banners | Basic Options     Target     Count     Client     Category     Search by Tag     Randomise     Header Text | Open in new window<br>5 Joomlal<br>Uncategories<br>0 No<br>Yes<br>Sticky. Ordering<br>.:: |
| Module Description Menu Assignment Module Assignment                                                                                                    | The Banner Module displays the active Banners from the Component.                                                                                                    | Footer Text                                                                                                | .::                                                                                       |
| Menu Assignment<br>Module Assignment                                                                                                    | On all pages                                                                                                    |                                                                                                    |                                                                                           |

Banner will appear on front page.

|          |                  |                |            |                   |       |                         | R                                                            | egister   Sign In |
|----------|------------------|----------------|------------|-------------------|-------|-------------------------|--------------------------------------------------------------|-------------------|
|          | Your Log<br>Here | 0              |            | [                 |       | oomla!                  | Feed Your Brain wit<br>Books from the Joom                   | h<br>la! Shop     |
| Home     | Add Listing      | FAQs           | Contact Us | 🔍 Search          |       | Fr<br>in All Categories | ree Directory Site - Change (                                | Country<br>Search |
| Sponsore | ad Ad Here       | Spansora       | 1 Ad Here  | Spansared Ad Here |       | Spansarad Ad Hara       | Add Free List                                                | ing               |
| Sponsore | Browse Lis       | stings : 0 - 9 | ABCDEFGHI  | JKLMNOPQRST       | u v w |                         | Featured Listings<br>Make your listing Featured list<br>here | ting to appear    |

## How to Change subdomain for City (Only for Premium Edition)

Click City Manager from shweDirectory Admin Homepage.

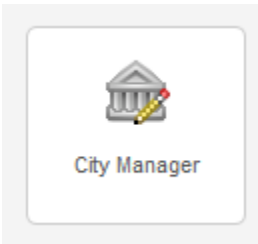

Click on the city name that you want to modify.

| IDÈ. | Мар                                              | Name     | Thumbnail<br>Latitude | Thumbnail<br>Longitude | Thumbnail<br>Zoom | Large Map<br>Latitude | Large Map<br>Longitude | Large Map<br>Zoom | Default | Published |
|------|--------------------------------------------------|----------|-----------------------|------------------------|-------------------|-----------------------|------------------------|-------------------|---------|-----------|
| 1    | Data Terms of Use                                | New York | 42.871670             | -76.047363             | 9                 | 42.871670             | -76.047363             | 11                | •       | •         |
| 2    | Perdizes<br>Data - Terms of Use                  | Canberra | -23.538609            | -46.682607             | 12                | -23.538609            | -46.682607             | 15                | 0       | ٥         |
| 3    | elle Crouar<br>Sydney Kings<br>Date Henry of Use | Sydney   | -33.867139            | 151.207114             | 11                | -33.867139            | 151.207114             | 13                | •       | ٥         |

Modify the Subdomain Link and then click Save button.

|                    |                                                                                                    | /    | •          |
|--------------------|----------------------------------------------------------------------------------------------------|------|------------|
| Edit City          | Save                                                                                                    | Back | Main Panel |
| Name               | New York                                                                                                    |      |            |
| Subdomain Lini     | new-york                                                                                                    |      |            |
| Thumbnail Latitude | 42.871670 Please click here to find city's Latitute and Logitute or You can leave them empty and system will lookup approximate value |      |            |

**Note:** You must replace space with - for the subdomain link.

# How to Change subdomain for Country (Only for Premium Edition)

Click Country Manager from shweDirectory Admin Homepage.

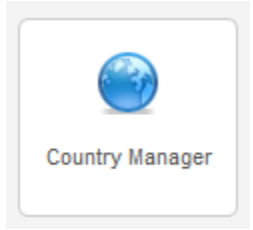

Click on the country name that you want to modify.

| IDÈ. | Flag | Name        | Description | Currency | Default | Postal Code<br>Length | Postal Code Type<br>(Digit or Alphanumeric) | Published |
|------|------|-------------|-------------|----------|---------|-----------------------|---------------------------------------------|-----------|
| 1    | (6)  | Afghanistan |             | AFN      | 0       | Any                   | Any                                         | 0         |
| 2    |      | Albania     |             | ALL      | 0       | Any                   | Any                                         | 0         |
| 3    | •    | Algeria     |             | DZD      | 0       | Any                   | Any                                         | 0         |
| 4    | (    | Andorra     |             | EUR      | 0       | Any                   | Any                                         | 0         |
| 5    | ٩    | Angola      |             | AOA      | 0       | Any                   | Any                                         | 0         |
| 6    | ٢    | Anguilla    |             | XCD      | 0       | Any                   | Any                                         | 0         |

Modify the Subdomain Link and then click Save button.

| Edit Country                 | Back | Main Panel |
|------------------------------|------|------------|
| Name : Afghanistan           |      |            |
| Subdomain Link afghanistan 🧖 |      |            |
| Description :                |      |            |
| Currency : AFN               |      |            |

**Note:** You must replace space with - for the subdomain link.

## Set Cookie Settings to use with subdomain (Only for Premium Edition)

Click Site > Global Configuration from Menu.

| Si | te Users         | Menus | Content                                                                                                    | Components | Extensions | Help |             | 🕹 0 Visitors   | 🕹 1 Admi |
|----|------------------|-------|----------------------------------------------------------------------------------------------------|------------|------------|------|-------------|----------------|----------|
| 0  | Control Panel    |       | 1                                                                                                    |            |            |      |             |                |          |
| 4  | My Profile       |       | Artiple<br>instantinities<br>instantinities<br>insta |            |            |      | ▼ Last 5 Lo | gged-in Users  |          |
| ×  | Global Configura | ation | Processing and                                                                                                    |            |            |      | Name        | Location       | ID       |
| •  | Maintenance      | •     | Article Manager                                                                                                    | Category M | anager     |      | Super User  | Administrator  | 42       |
| 0  | System Informat  | ion   |                                                                                                    |            |            |      | Top 5 Pop   | oular Articles |          |
| 0  | Logout           |       | _                                                                                                    |            |            |      | Last 5 Ad   | ded Articles   |          |
|    | Media Manage     | er    | Menu Manager                                                                                                    | User Man   | ager       |      |             |                |          |

Add Cookie Domain as .yourdomain.com and then click Save button.

If your domain is www.abc.com and all your subdomains are like new-york.abc.com , united-state.abc.com ,etc. then Cookie domain should be .abc.com .

| Cookie Settings |                  |  |
|-----------------|------------------|--|
| Cookie Domain   | .shwescripts.com |  |
| Cookie Path     |                  |  |

## How to Setup to publish to Facebook page (Only for Premium Edition)

**Note:** We assume that you have already added Facebook App ID and Facebook App Secret under General Setting.

| Facebook App ID :                | 205  |
|----------------------------------|------|
| Facebook App Secret :            | aa1, |
| Facebook User ID of Site Owner : | 49   |

Click Social Media Manager from admin page.

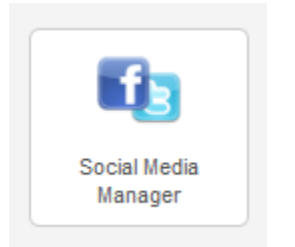

Step(1) Change Publish New Listing to Facebook Wall to "Yes"

| Publish New Listing to Facebook Wall              | Yes                                                                  |
|---------------------------------------------------|----------------------------------------------------------------------|
| FaceBook PageID/User ID of the Wall to be written | 510007723020770                                                      |
| Facebook Access Token                             | You must login with Admin or owner of the facebook page or wall that |

Step (2) Enter FaceBook Page ID or User ID of the wall to be written.

Note: If you page is https://www.facebook.com/shwedirectory then you can get page id by going

https://graph.facebook.com/shwedirectory and you can get the id

{
 "is\_published": true,
 "talking\_about\_count": 0,
 "username": "shwedirectory",
 "were\_here\_count": 0,
 "category": "Software",
 "id": "510807425625449",

Copyright 2009-2013, www.ShweScripts.com, All rights reserved.

"name": "Shwedirectory", "link": "http://www.facebook.com/shwedirectory"

} Step (3) Click Generate FB Access Token and system will bring you to Facebook login page

| senerate FB Access Token                 |                                |
|------------------------------------------|--------------------------------|
| Facebook Login                           |                                |
| Log in to use your Facebook account with | ShweScripts.                   |
| Email or Phone:                          |                                |
| Password:                                |                                |
|                                          | Keep me logged in              |
|                                          | Log In or Sign up for Facebook |
|                                          | Ecrect vour operational        |

Step (4) Login with Facebook page admin or page owner account and you will see the following screen.

| ShweScripts                                                                                                    | Go to App Cancel                                                                          |
|----------------------------------------------------------------------------------------------------|-------------------------------------------------------------------------------------------|
| ABOUT THIS APP<br>You are logging into ShweScripts as Who can see posts this app makes for you on your<br>Facebook timeline: [?] | THIS APP WILL RECEIVE:<br>• Your basic info [?]<br>• Your photos<br>• Your status updates |
| By proceeding, you will be taken to www.shwescripts.com · Report App                                                             |                                                                                           |

Change Friends to Public and click Go to App button.

| Who can see posts this app makes for you on your<br>Facebook timeline: [?] |  | Who can see posts this app makes for you on your Facebook timeline: $[\ref{eq:posterior}]$ |  |
|----------------------------------------------------------------------------|--|--------------------------------------------------------------------------------------------|--|
| 🗶 Friends 🔻                                                                |  | 🚱 Public 🤝                                                                                 |  |

Step (5) Make sure the Facebook Page that you want to write is in the list and click Allow button.

| ShweScripts would also like permission to:                                                                 |            |
|----------------------------------------------------------------------------------------------------|------------|
| Manage your pages<br>ShweScripts may login as any of your 1 Pages, including:<br>Shwedirectory             | ×          |
| <b>Post on your behalf</b><br>This app may post on your behalf, including status updates, photos and more. | ×          |
|                                                                                                    | Allow Skip |

After that, you will return to your admin page and you must see the Facebook Access Token is automatically added.

| Facebook Access Token | AAAC7L0ah9uMBADvQcSj0K86nfBSbbIMQBdR8iWpZCxpq2FgPc |
|-----------------------|----------------------------------------------------|
|                       | Click here to post test message                    |

If you don't see the Facebook Access Token, then you need to logout from both facebook and joomla, clear browser cache and start again.

To test posting on Facebook, click "Click here to post test message".

If successful, you will see the following pop up and test message on your Facebook timeline.

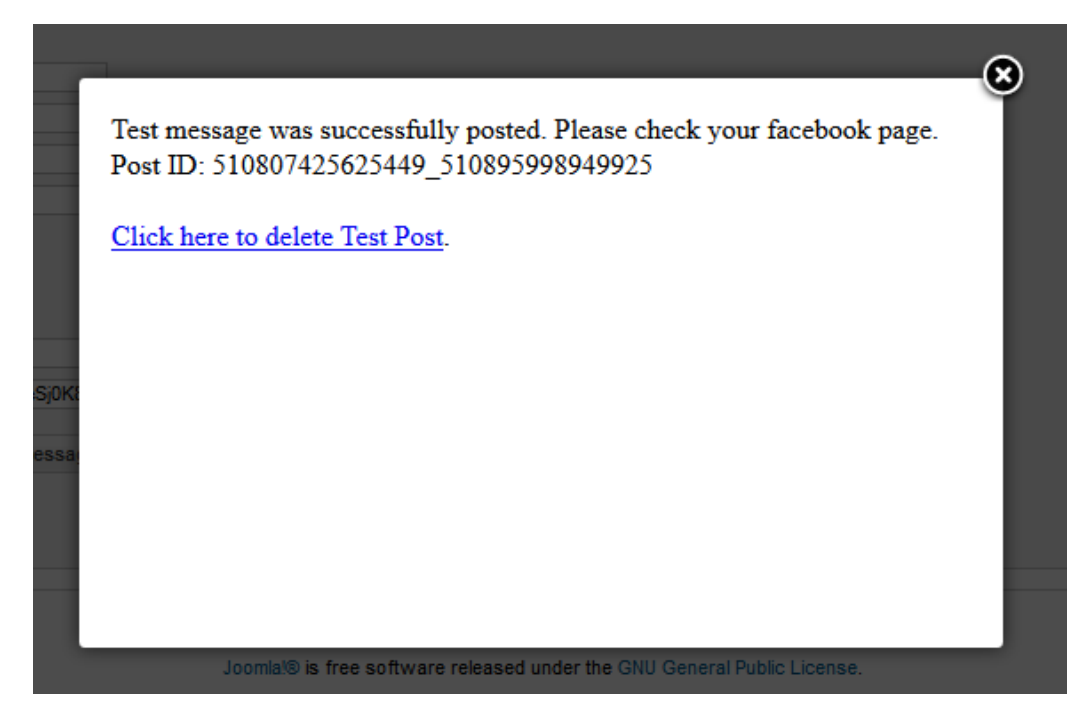

To delete the test message, just click "Click here to delete test Post "and system will delete it.

## How to Setup Twitter Application to post to twitter (Only for Premium Edition)

Step (1) Visit Twitter developer website <u>https://dev.twitter.com/</u> and login with your twitter account.

Step (2) Click My applications from dropdown menu.

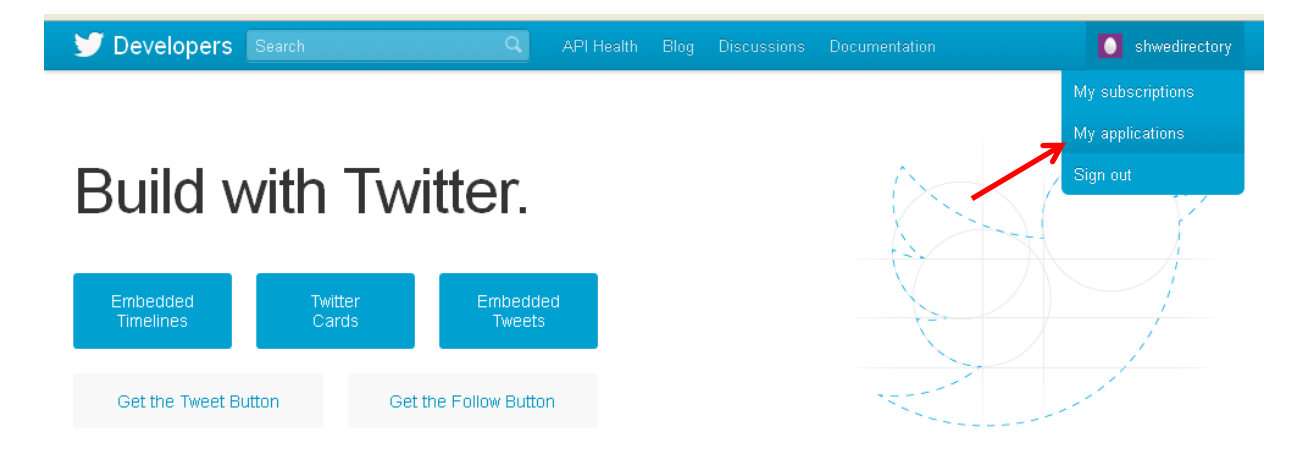

Step (3) Click Create a new application button

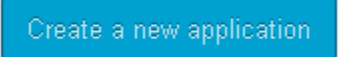

Step (4) Fill in the form and click Create your Twitter application button.

Note: You just need to fill in Name, Description and Website fields.

| Name: *                                                                                                    |                                                   |
|----------------------------------------------------------------------------------------------------|---------------------------------------------------|
|                                                                                                    |                                                   |
| our application name. This is used to attribute the source of a tweet and in user-facing authorization screens. 32 characters max.                                                                                                    |                                                   |
| lescription: *                                                                                                    |                                                   |
| our application description, which will be shown in user-facing authorization screens. Between 10 and 200 characters max.                                                                                                    |                                                   |
| Vebsite: *                                                                                                    |                                                   |
| our application's publicly accessible home page, where users can go to download, make use of, or find out more information about your app<br>ource attribution for tweets created by your application and will be shown in user-facing authorization screens. | olication. This fully-qualified URL is used in th |

Step (5) Click on Settings Tabs on the next screen.

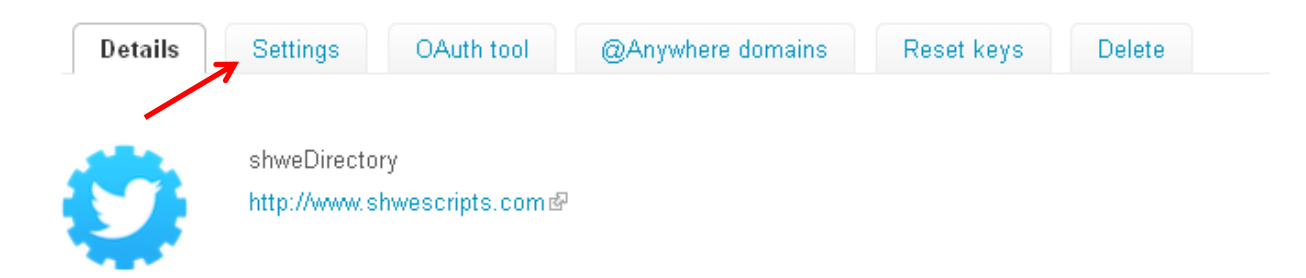

Step (6) Select Read and Write and click Update this Twitter applications' settings

| Application Type                |                                    |                 |          |
|---------------------------------|------------------------------------|-----------------|----------|
| Access:                         |                                    |                 |          |
| ○ Read only                     |                                    |                 |          |
| 🕫 Read and Write                |                                    |                 |          |
| O Read, Write and Access dire   | ect messages                       |                 |          |
|                                 |                                    |                 |          |
| Update this Twitter applica     | ation's settings                   |                 |          |
| Sten (7) Click Detail Tab agair | and click Create my access token   |                 |          |
|                                 | Tand click of cale my access token |                 |          |
|                                 |                                    |                 |          |
| Details Settings (              | OAuth tool @Anywhere domains       | Reset keys      | Delete   |
|                                 |                                    |                 |          |
|                                 |                                    |                 |          |
| Create my access token          |                                    |                 |          |
|                                 |                                    |                 |          |
| Step (8) Copy Consumer key,     | Consumer secret, Access token and  | Access token so | ecret to |
| Joolal Media Octango            |                                    |                 |          |
|                                 |                                    |                 |          |
| Consumer key                    | sI,                                | ··              |          |

| Access token        | 1007 0020 10-0101002017.6700 พารเพลยงกางปฐารของระบบกรรม |
|---------------------|---------------------------------------------------------|
| Access token secret | Collor Aleonzaminggorpoonymeriamini Korri               |
| Access level        | Read and write                                          |
|                     |                                                         |

Recreate my access token

Step (9) Click Click here to post test message and you will see the successful message.

| Publish New Listing to Twitter | Yes 💌                           |
|--------------------------------|---------------------------------|
| Consumer Key                   | £                               |
| Consumer Secret                | v                               |
| User Token                     |                                 |
| User Secret                    | ٤                               |
|                                | Click here to post test message |

|       |                                       | • |
|-------|---------------------------------------|---|
| ныз   | Test message was successfully posted. |   |
| WGI   |                                       |   |
| 618   |                                       |   |
| PKn   |                                       |   |
| re to |                                       |   |
|       |                                       |   |
|       |                                       |   |
| 256   | 115                                   |   |

## **Mobile Settings**

New shweDirectory comes with mobile version. Click Mobile Manager Icon to change the mobile settings.

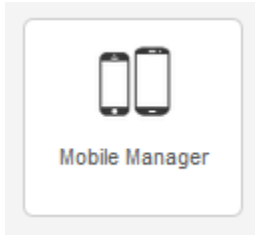

Select Mobile Theme Color that you want to use.

Enter title for mobile site. Normally, mobile title should be short.

| Title for mobile site | Mobile |
|-----------------------|--------|
|                       |        |

You may also use Header Logo instead of Text. Maximum height for logo is 36px.

| Header Logo for mobile site |              | Maximum Height: 36px |
|-----------------------------|--------------|----------------------|
|                             | Select Image |                      |

You can upload Home screen icons for both Retina and non-retina display. Retina icon size is 114 x 114 pixels and non-retina will be 57 x 57 pixels. You can just create square png image for icons. iOS and Android will automatically create rounded home icon for you.

| Home Screen Icon for mobile site |              |              | Icon for Retina Display. Size: 114 x 114 px png image    |
|----------------------------------|--------------|--------------|----------------------------------------------------------|
|                                  | Select Image | Remove Image |                                                          |
| Home Screen Icon for mobile site |              |              | Icon for None Retina Display. Size: 57 x 57 px png image |
|                                  | Select Image | Remove Image |                                                          |

## Homepage Layout of shweDirectory

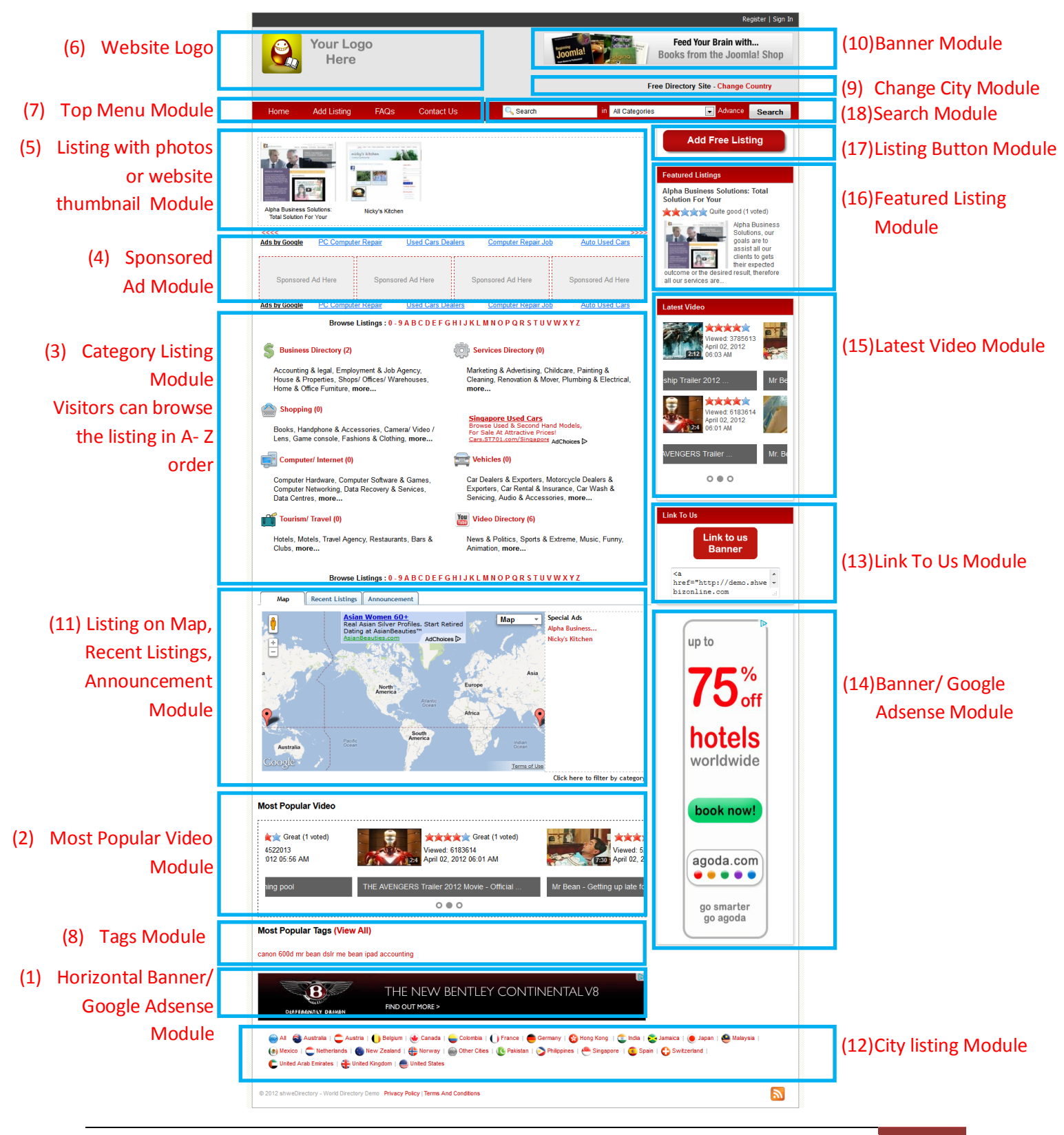

## **Listing Page Layout**

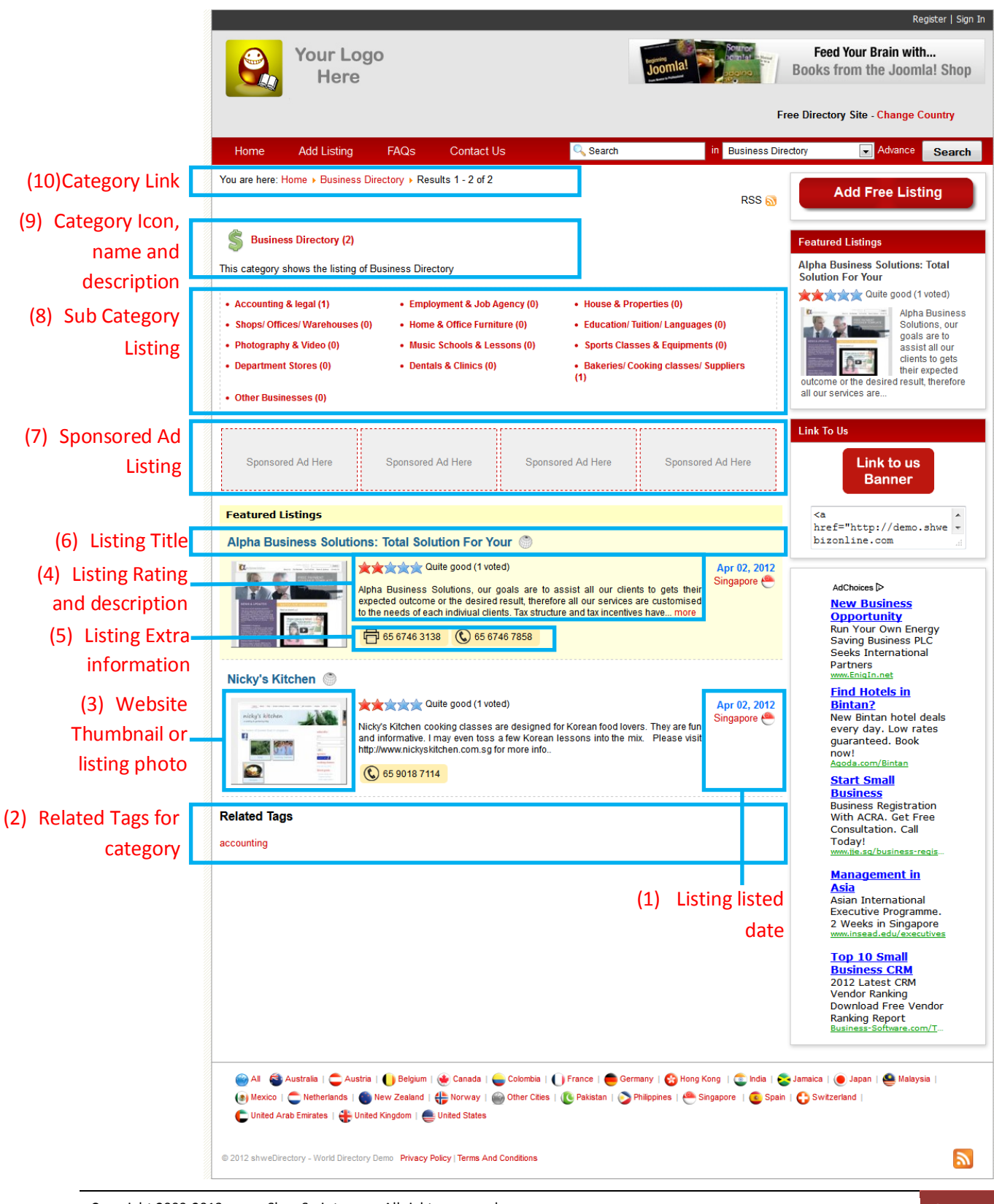

For Video Directory Listing Page,

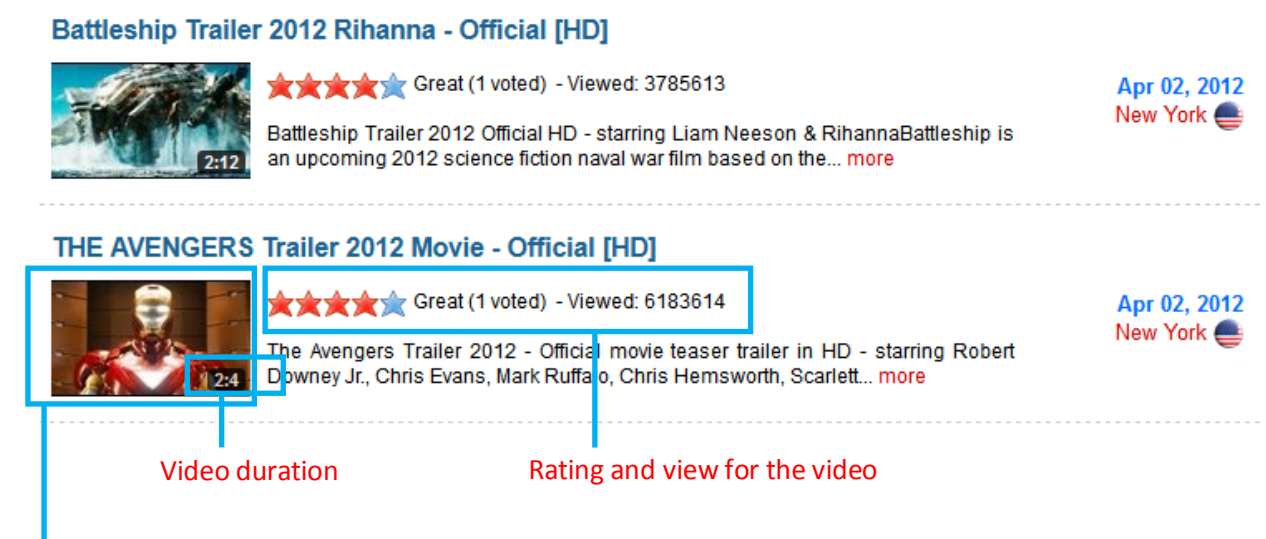

YouTube Video Thumbnail Image

## **Listing Detail Page**

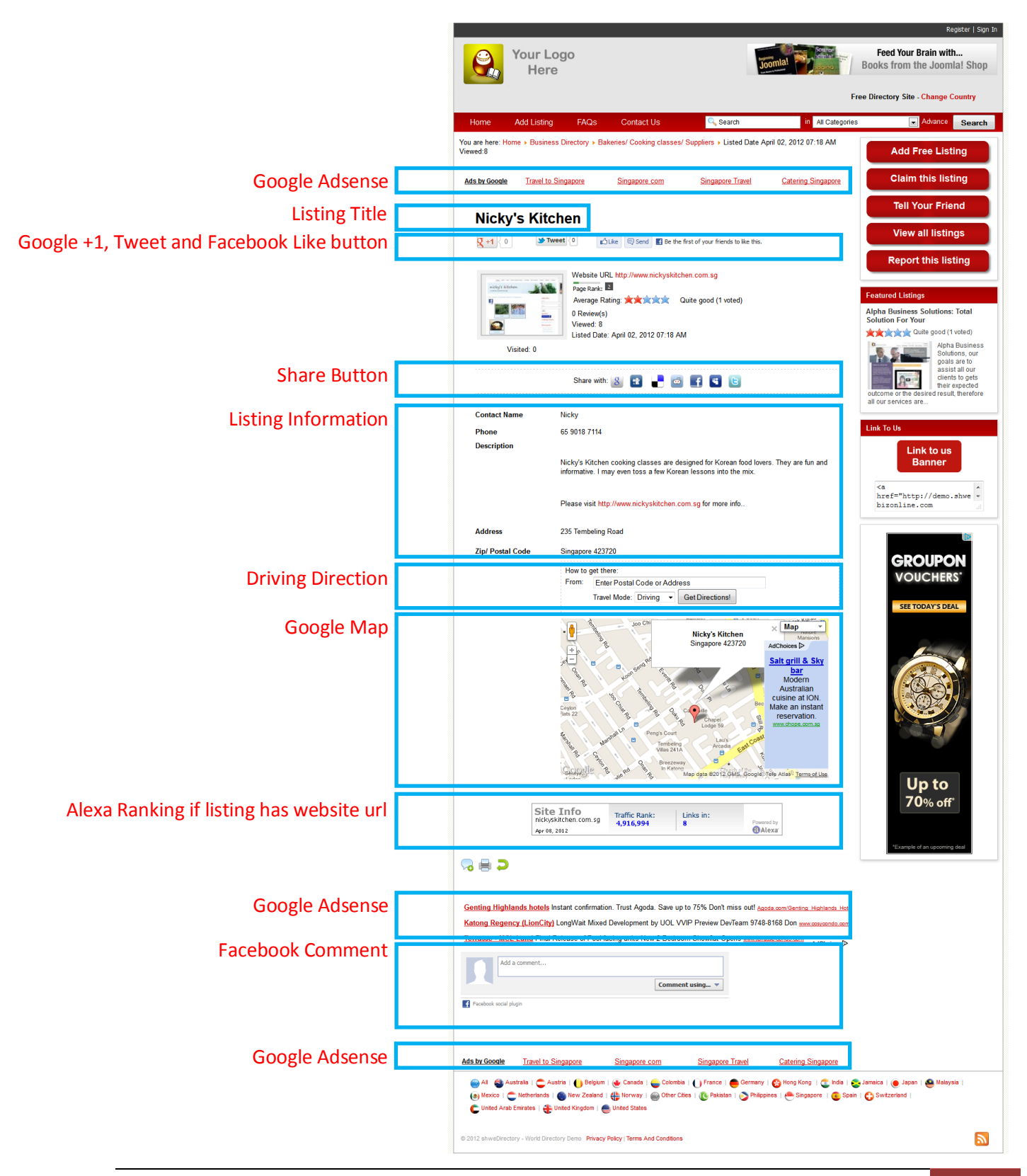

#### Website URL

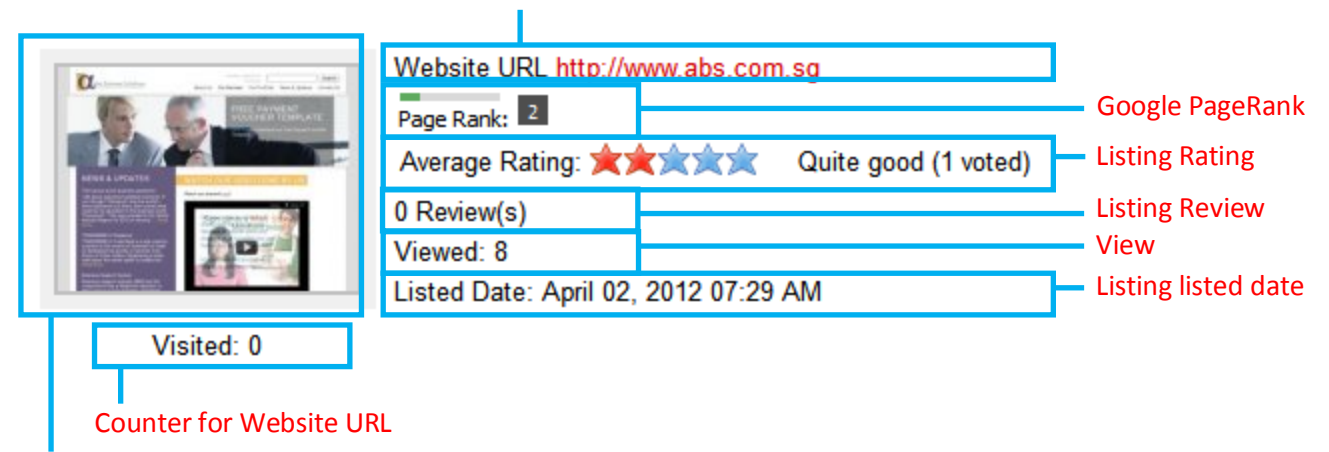

Thumbnail image or photo of the listing